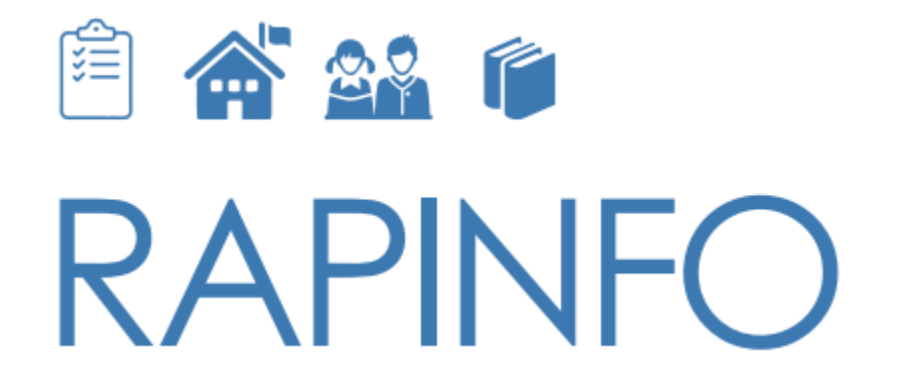

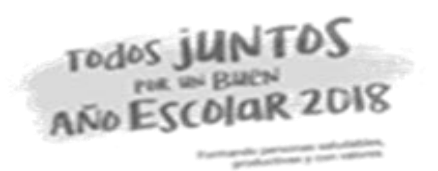

### RAPIDOC: Instalación y uso de la herramienta

Lima, julio de 2018

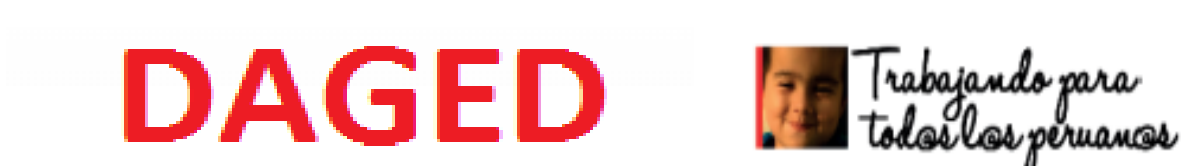

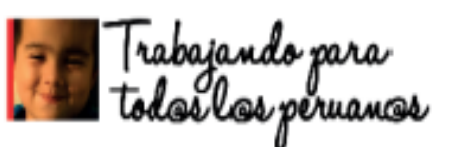

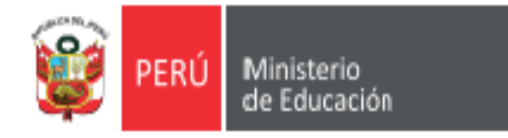

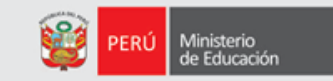

## ÍNDICE

#### 1. El CsPro 6.3

#### 2. Descarga e instalación de la herramienta Rapinfo

#### 3. Uso del módulo RAPIDOC

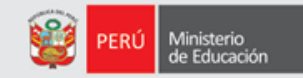

# 1. El CsPro 6.3

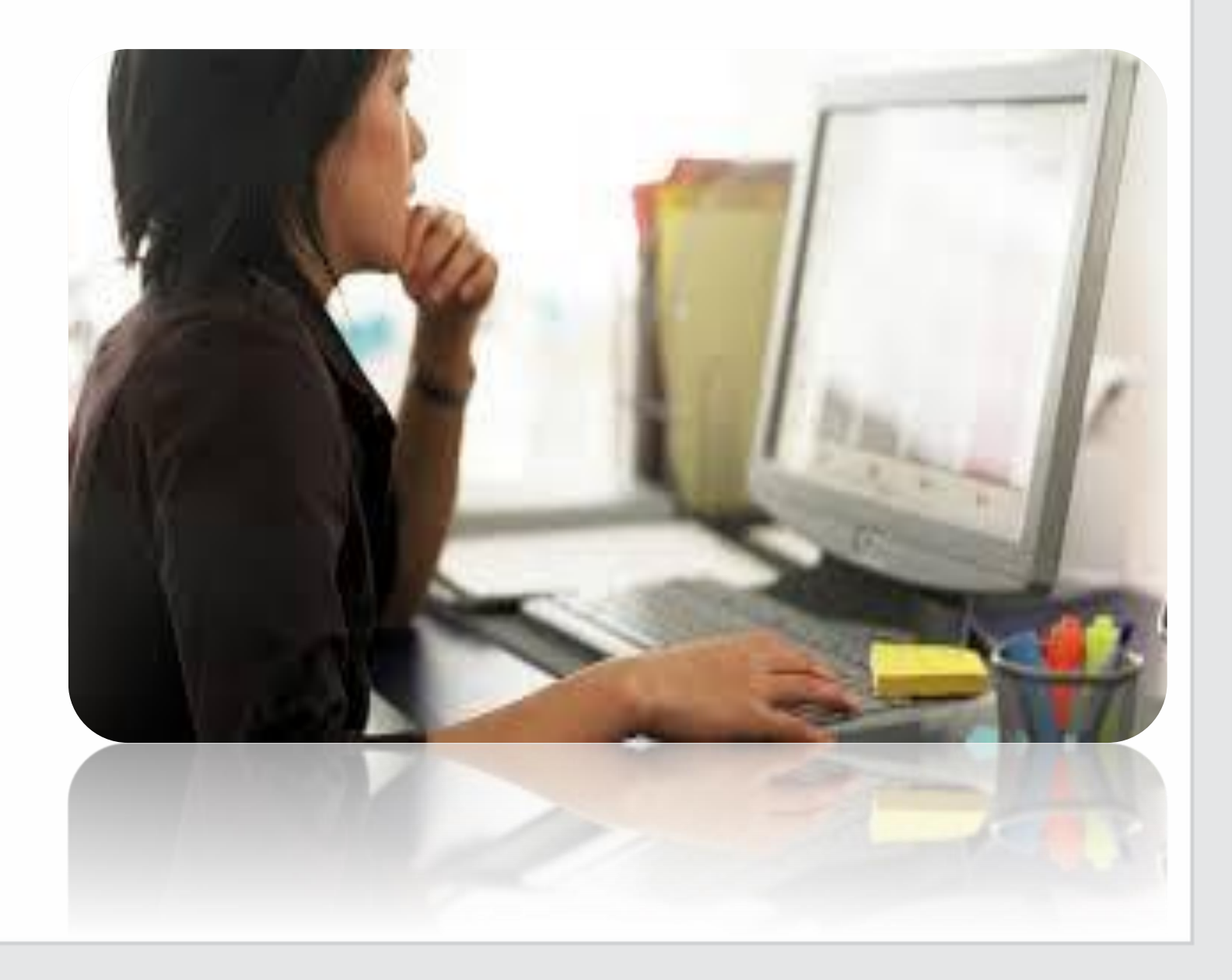

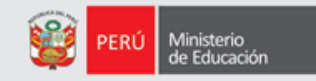

#### ¿Qué es el CsPro 6.3?

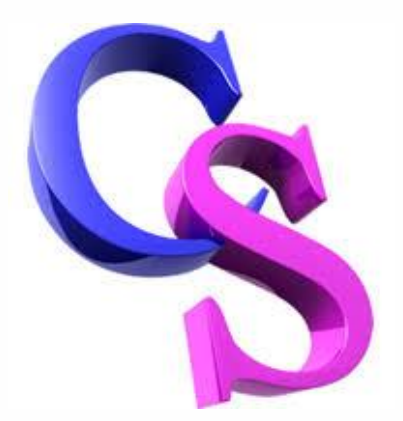

Es un programa de distribución libre orientado a encuestas que facilita la creación de pantallas de verificación y validación para el análisis y divulgación de datos.

Este programa permite que los módulos del RAPINFO puedan captar información sobre los servicios educativos.

# **DESCARGA E INSTALACIÓN DEL CsPro 6.3**

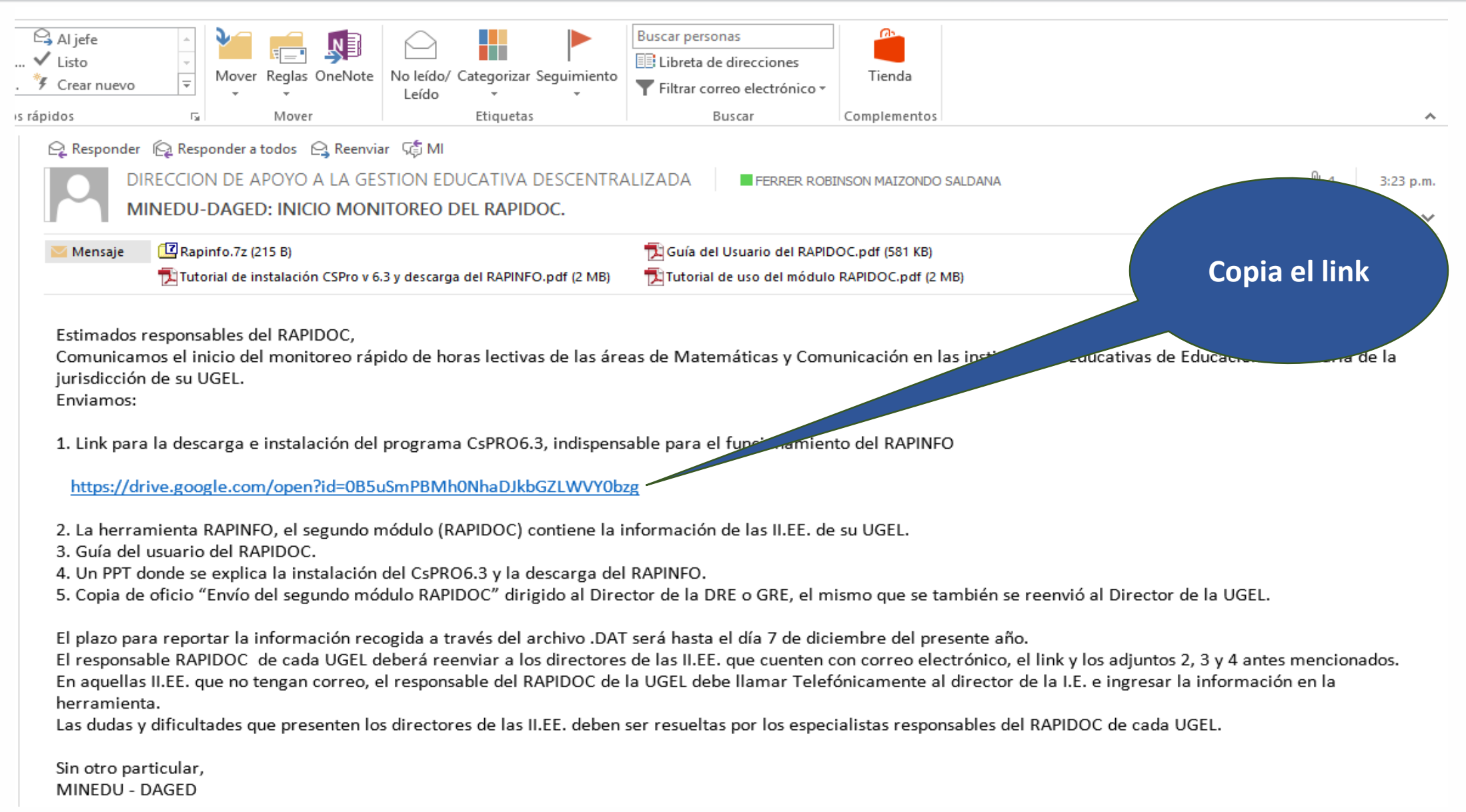

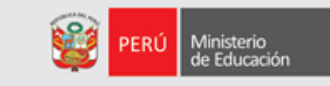

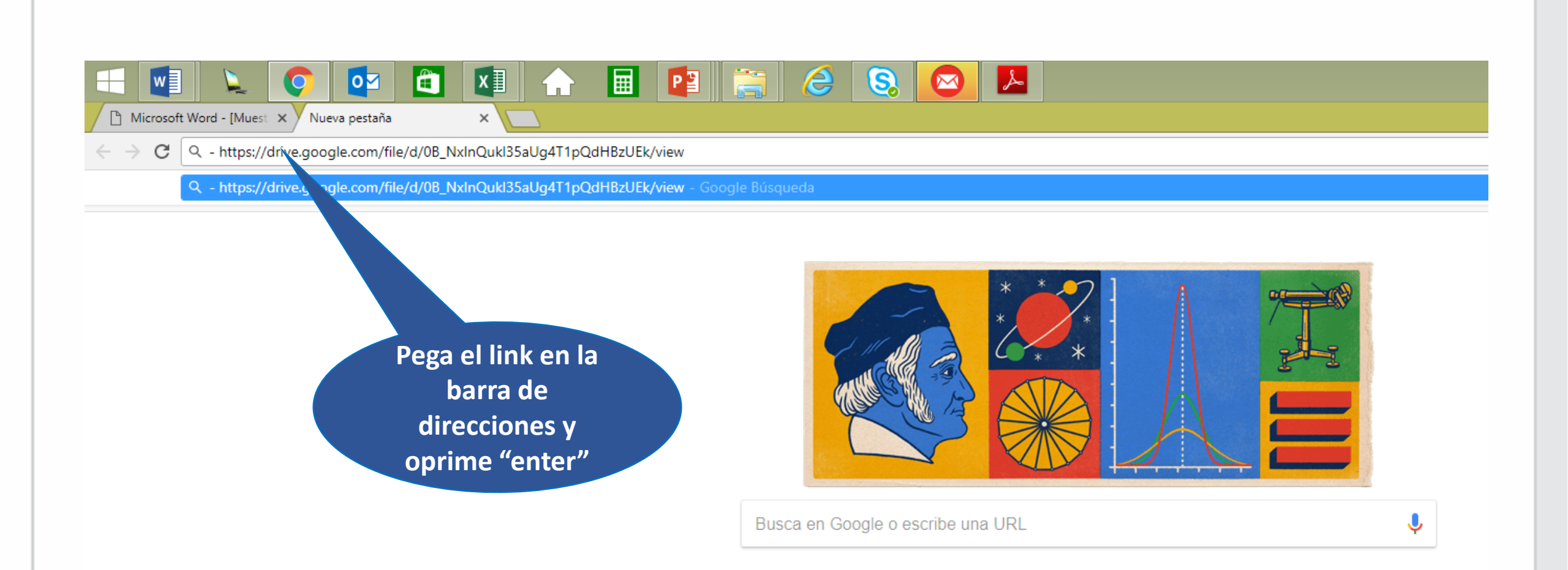

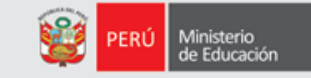

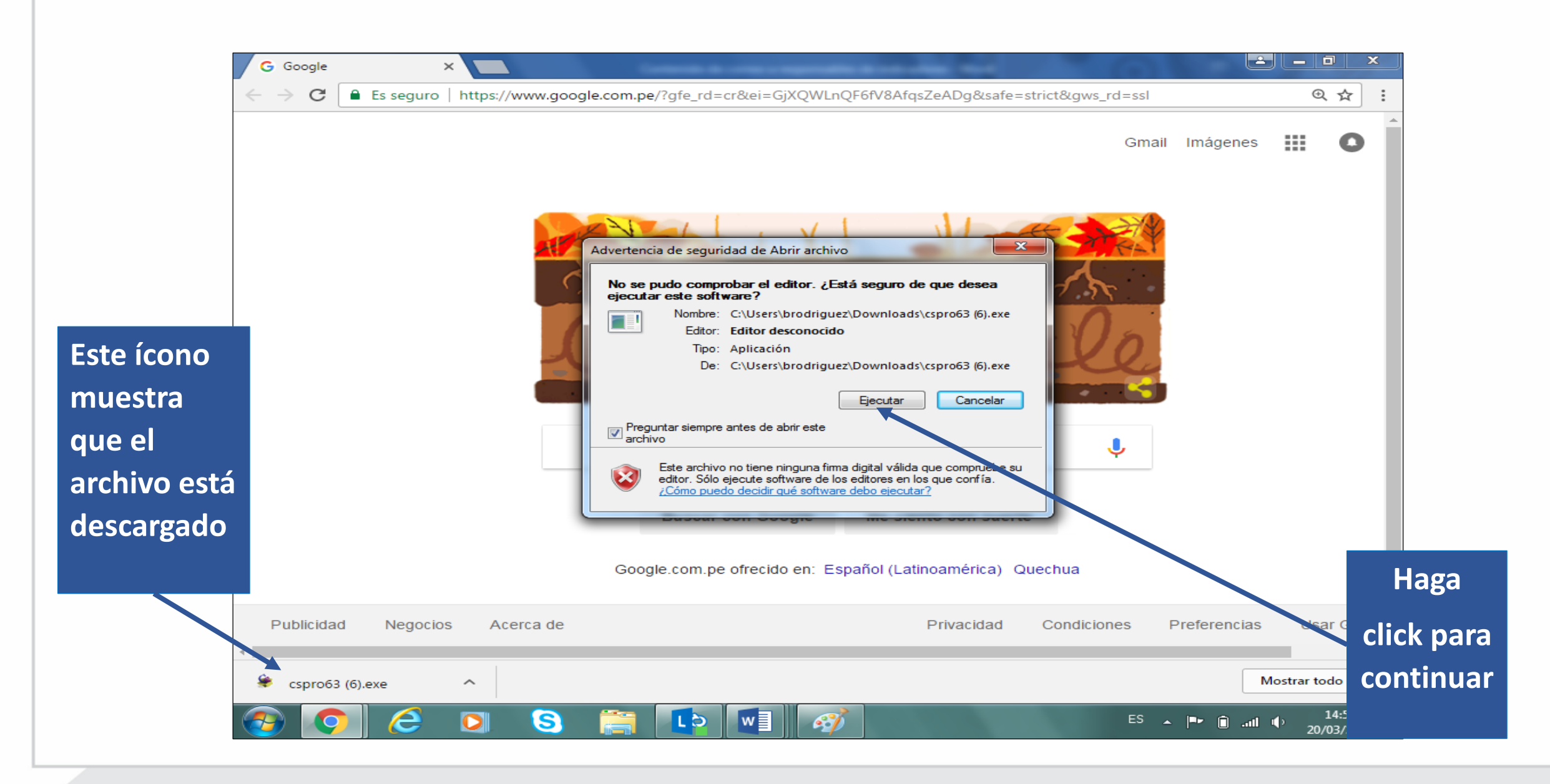

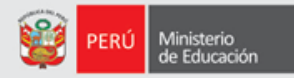

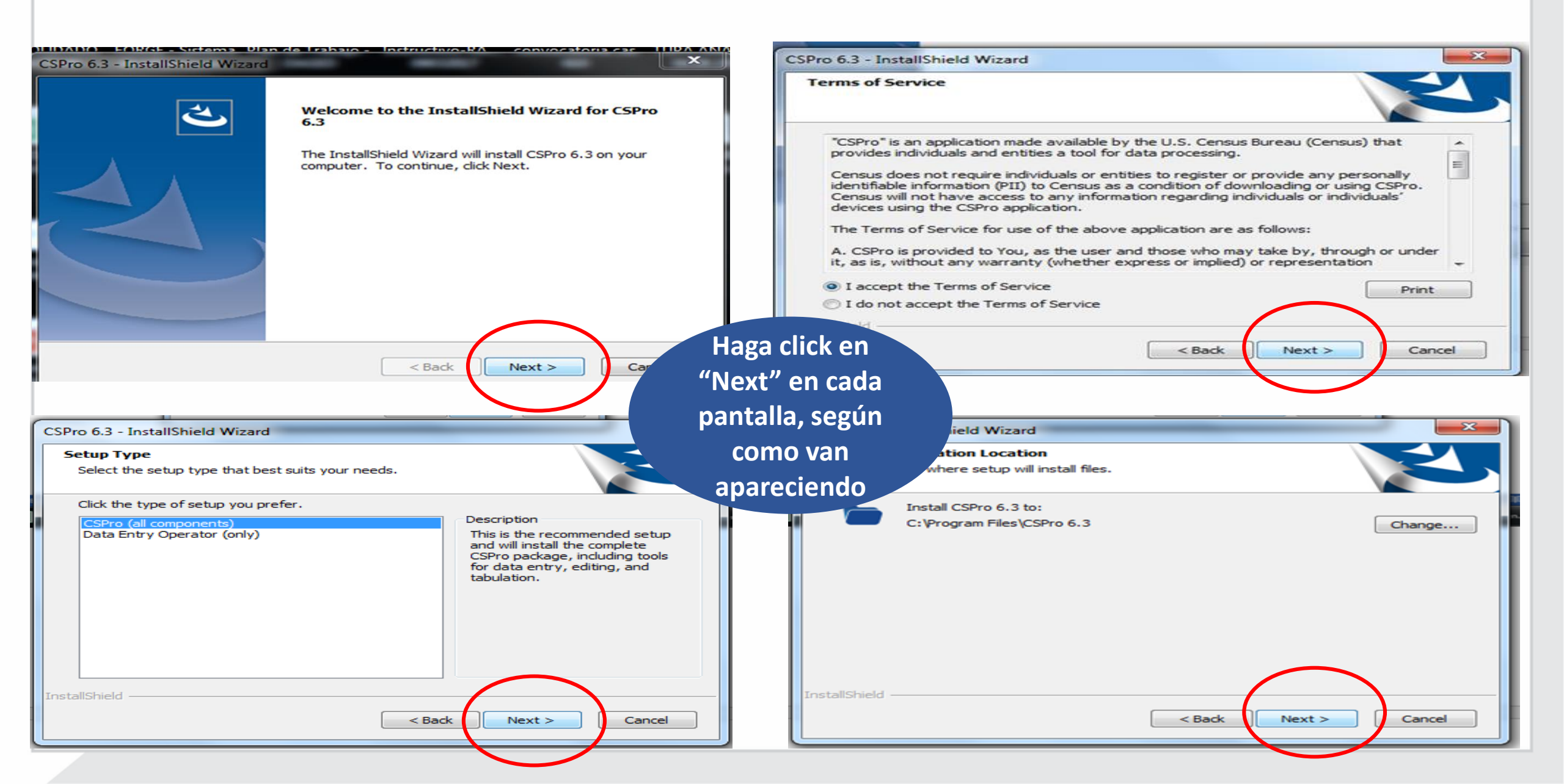

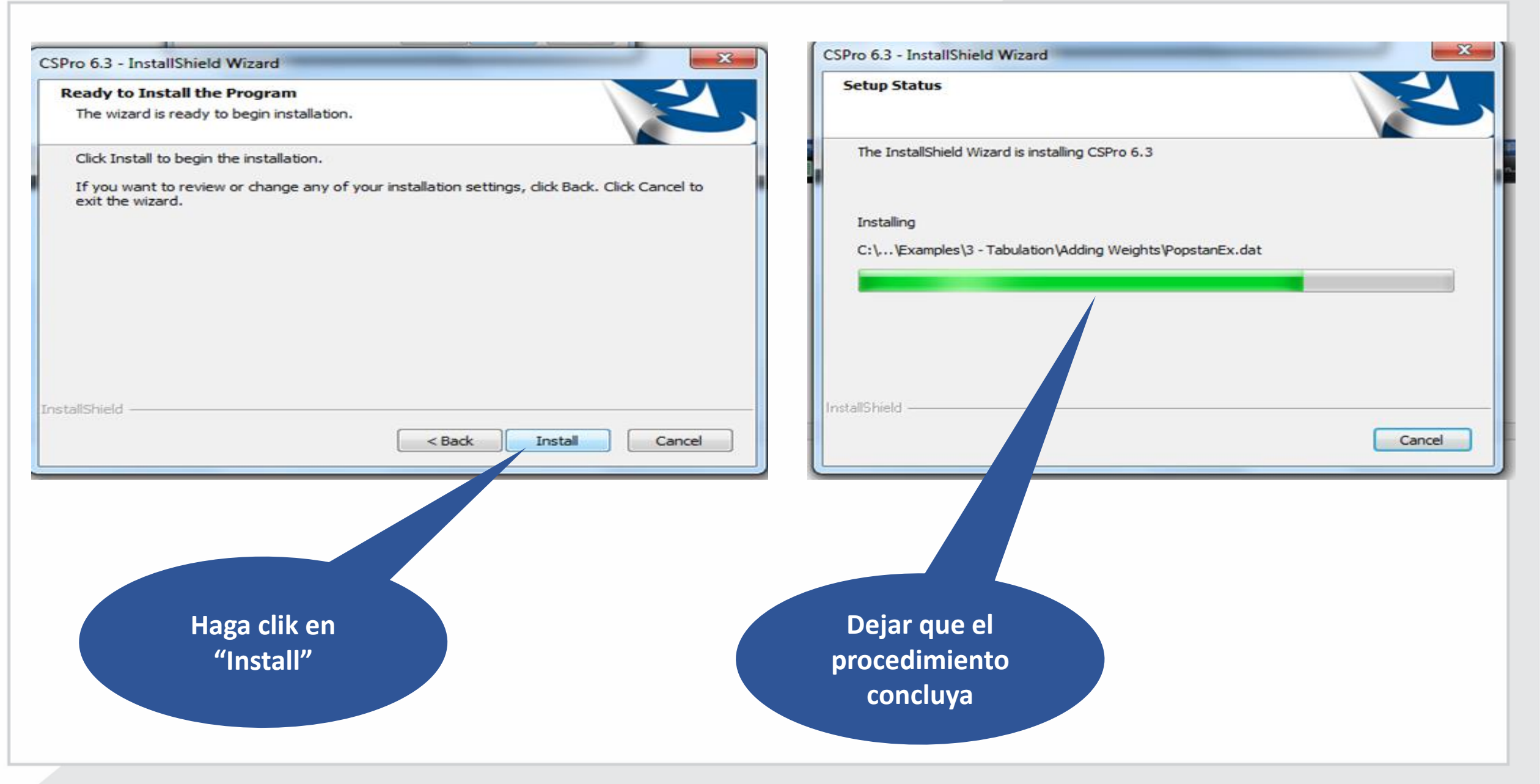

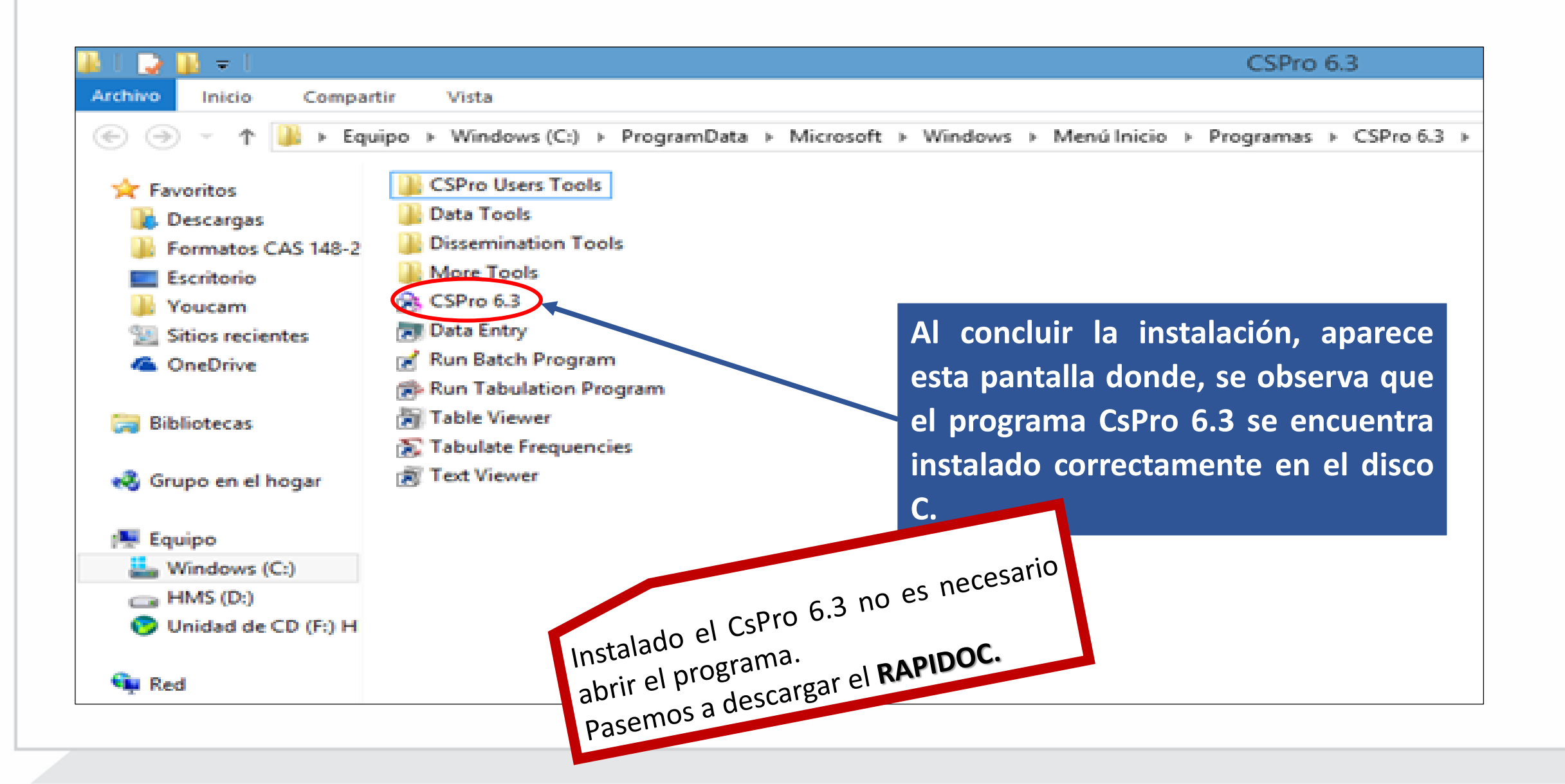

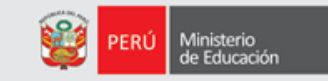

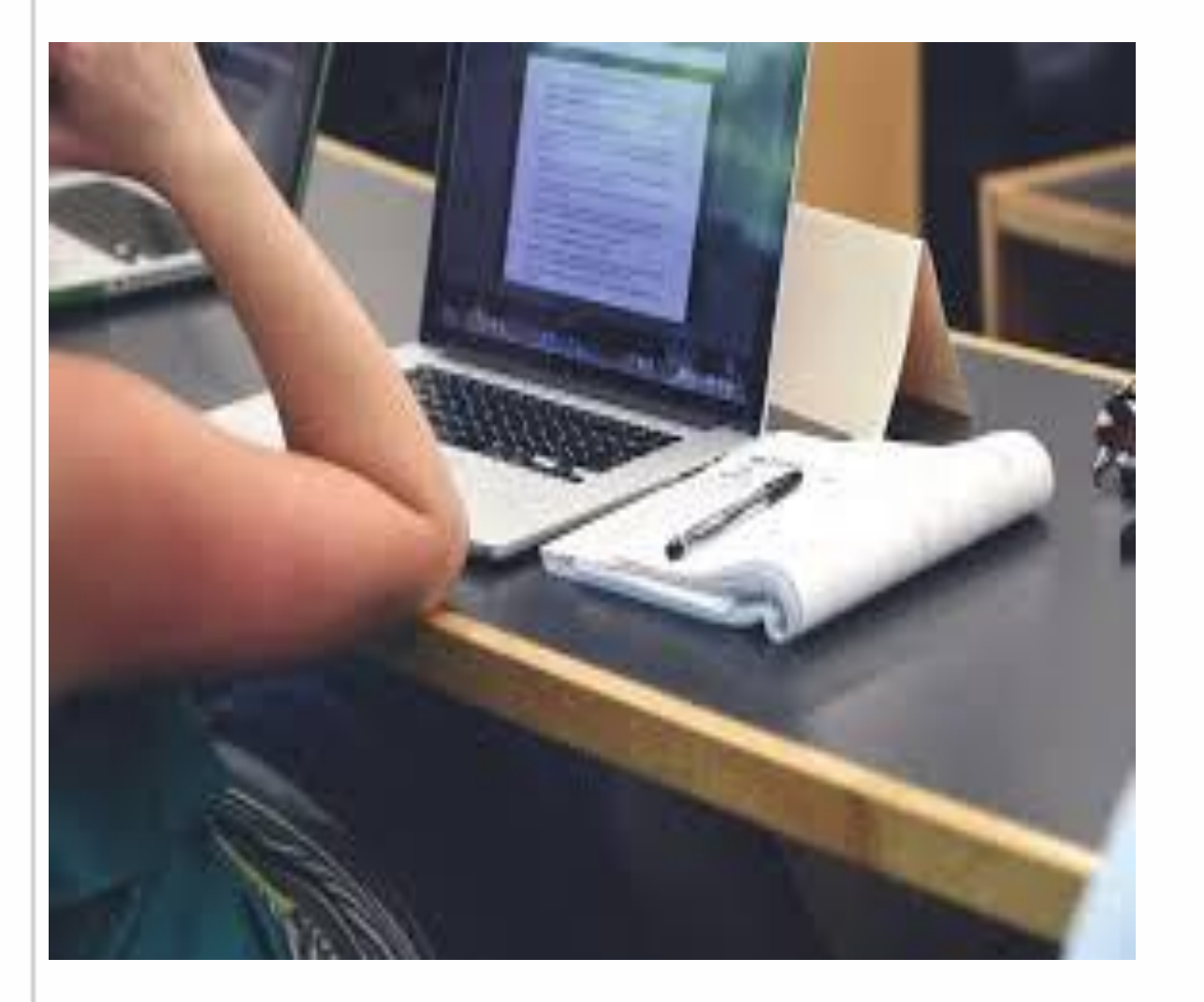

# 2. Descarga e instalación de la herramienta Rapinfo

#### **DESCARGA DEL RAPINDO – Módulo RAPIDOC**

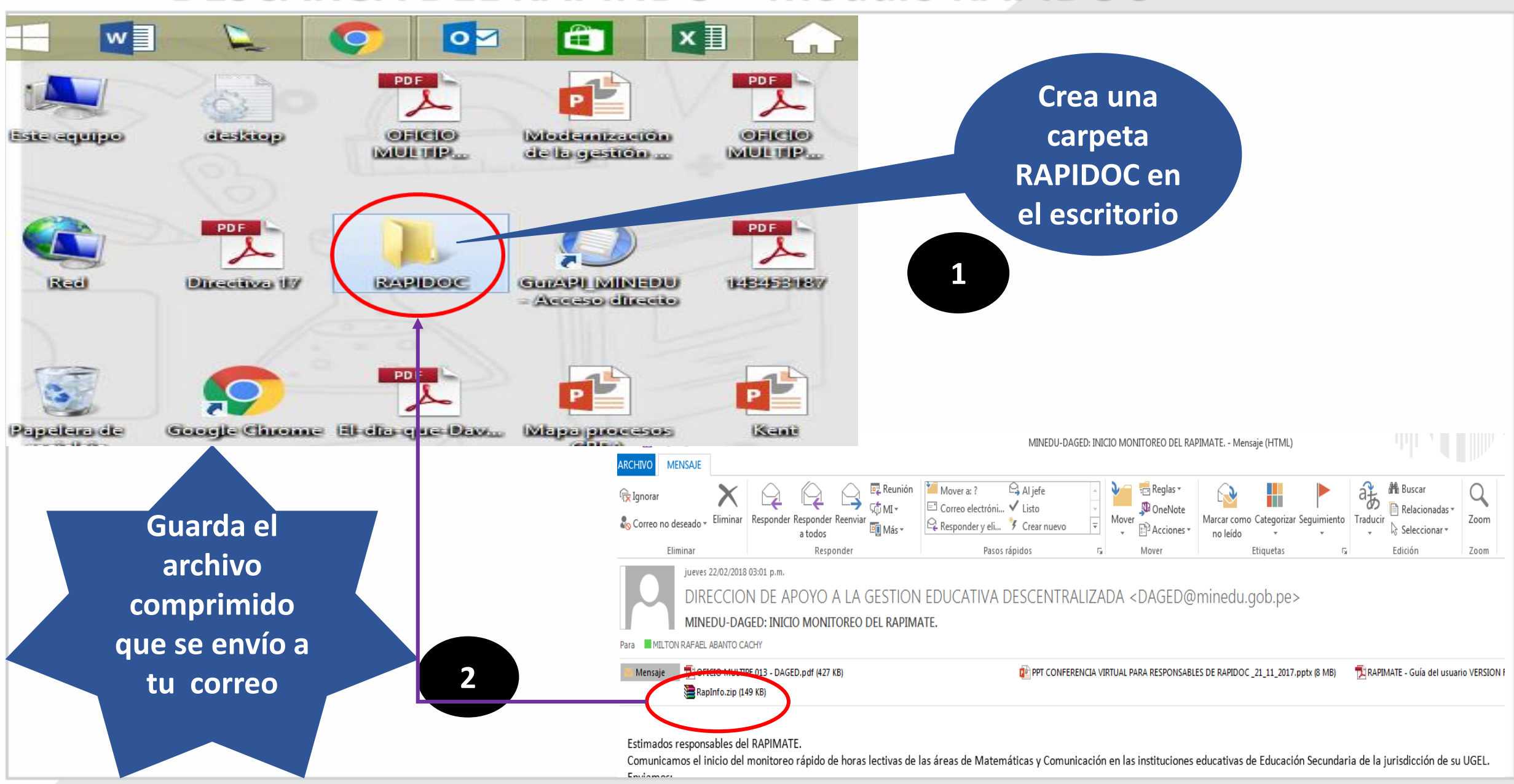

PERÚ Ministerio de Educación

Ingrese a la carpeta creada "RAPINFO" y descomprima el archivo guardado "Rapinfo.Zip"

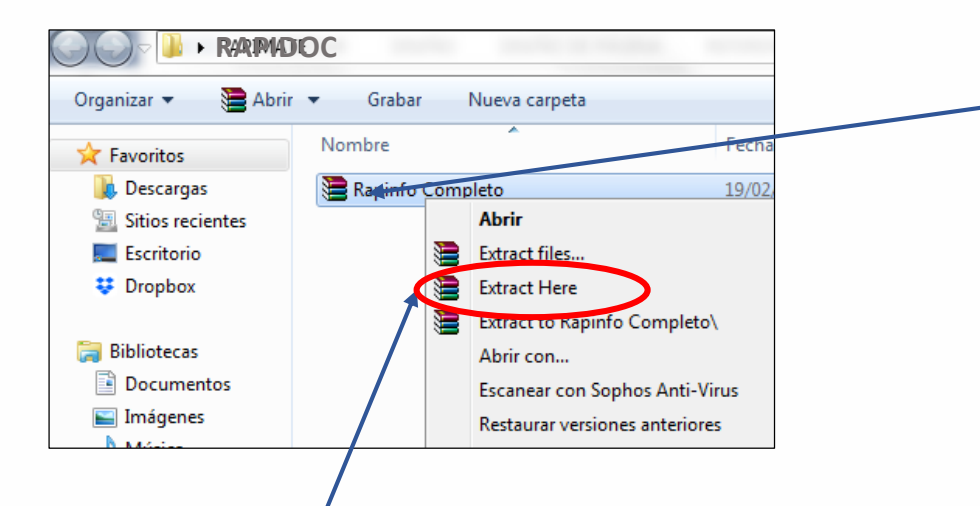

En la ventana emergente, haga click en "Extract Here" para descomprimir Para descomprimir el archivo haga click derecho sobre el archivo y surgirá una ventana emergente

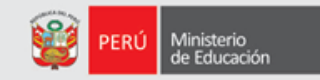

Al descomprimir el archivo se genera una nueva carpeta "Rapinfo" en la parte superior del archivo descomprimido.

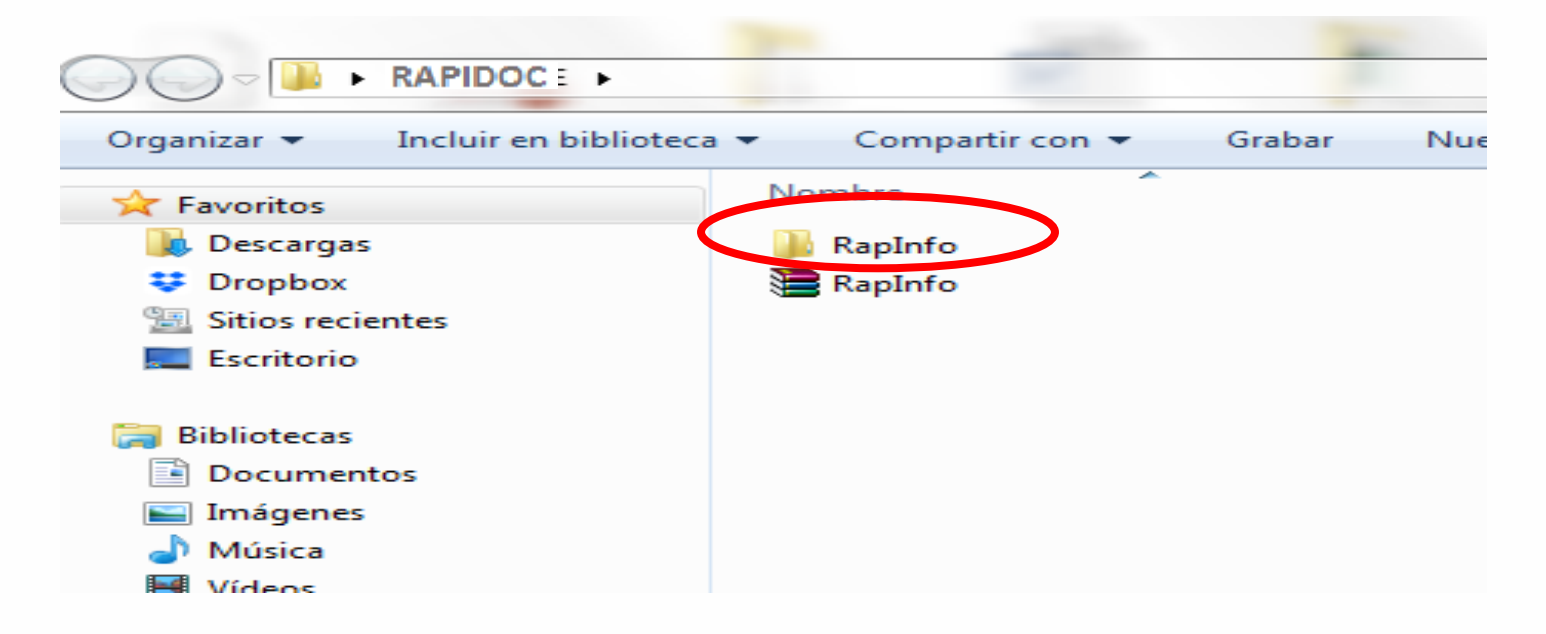

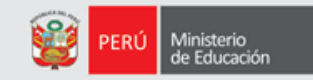

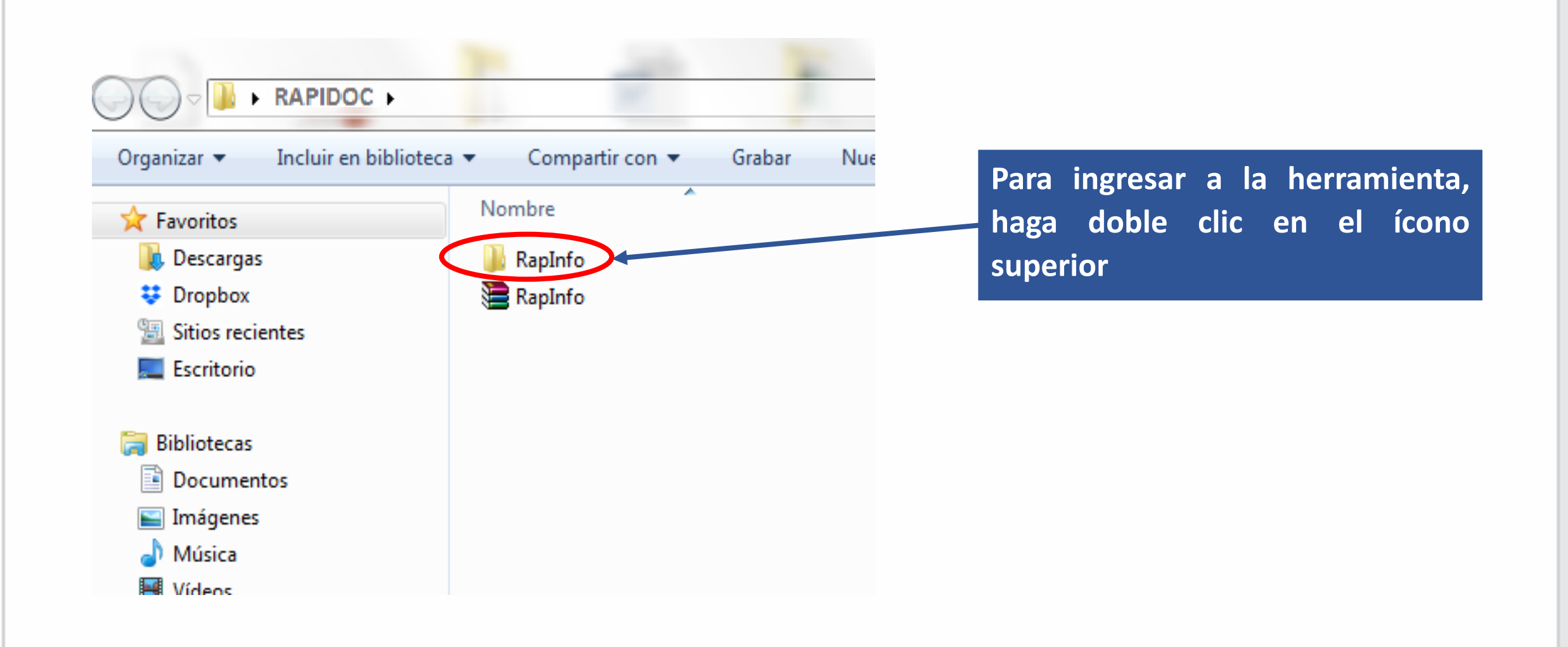

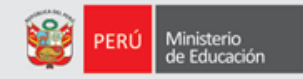

Cada vez que ingresemos a la herramienta será haciendo doble click en el ícono del semáforo

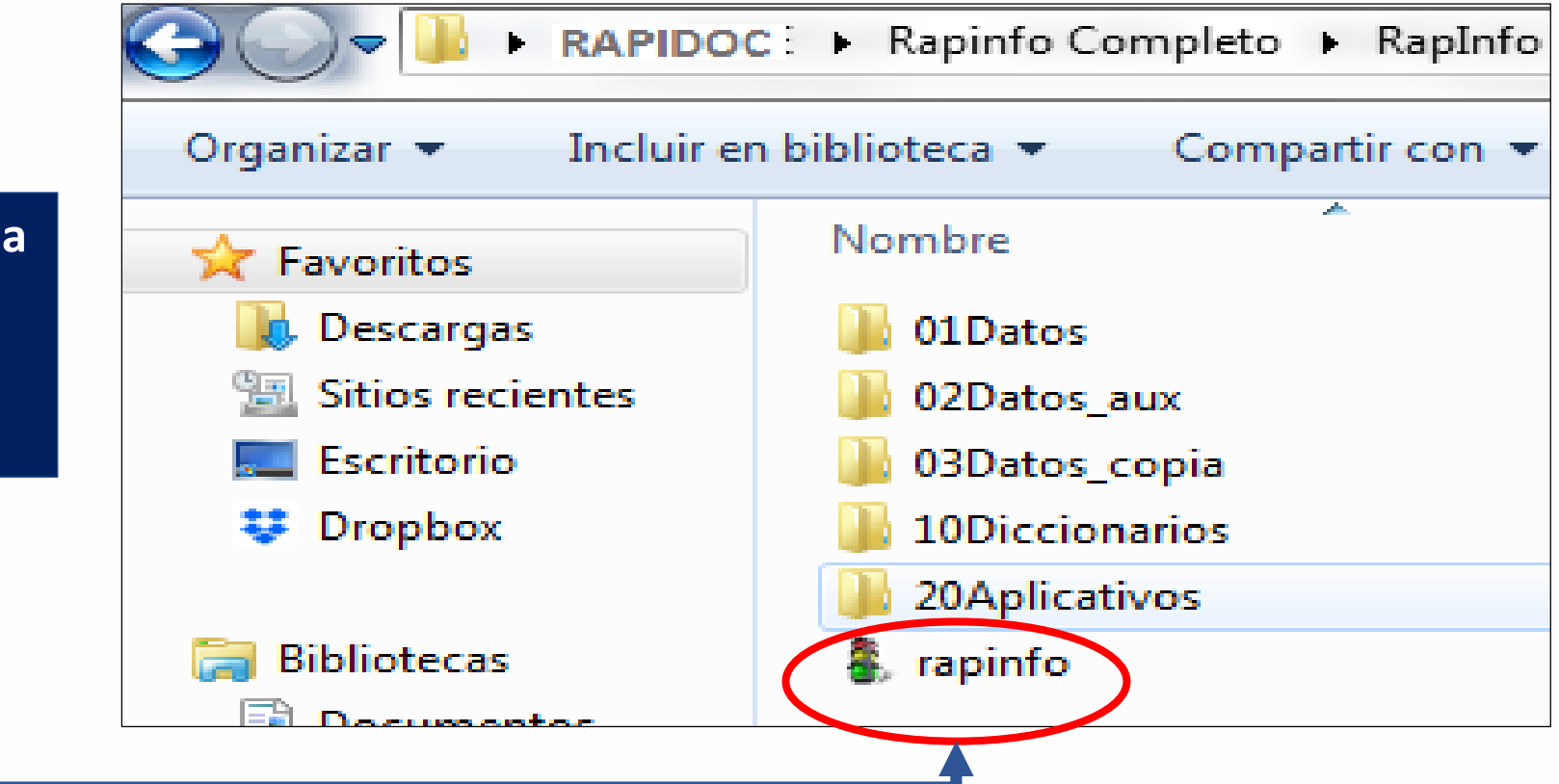

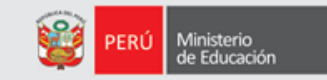

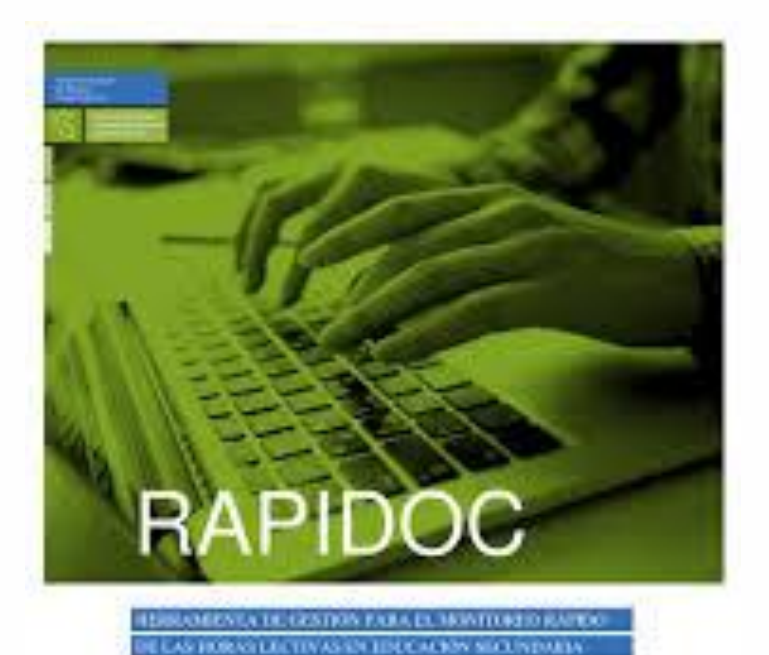

# 3. Uso del módulo RAPIDOC

GUÍA DEL USUARIO

# **INGRESO AL MÓDULO RAPIDOC**

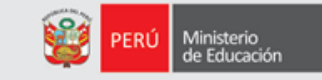

#### MENU PRINCIPAL **RAPIDOC-2018-02** Escoger una opción Opciones: 1. Encuesta Materiales Educativos (Rapimate). 2. Encuesta Docentes (Rapidoc). 3. Encuesta Infraestructura. 4. Generar Archivo .DAT para enviar. Digita 2 para ingresar al módulo 5. Cargar archivo de encuesta. 6. Lista de I.E. Encuestas. 9. Salir de la aplicación. Seleccionar opción:

PERÚ Ministerio de Educación

Arrastre el cursor hacia la derecha

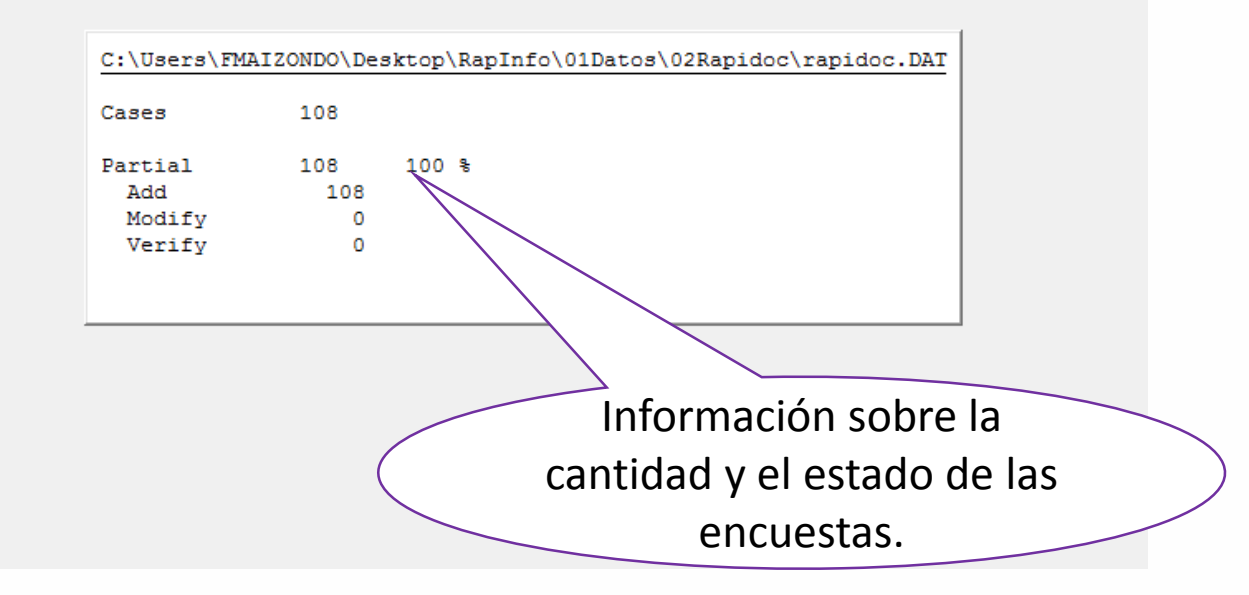

#### CÓDIGOS MODULARES DE LAS II EEE DEL ÁMBITO DE LA UGEL

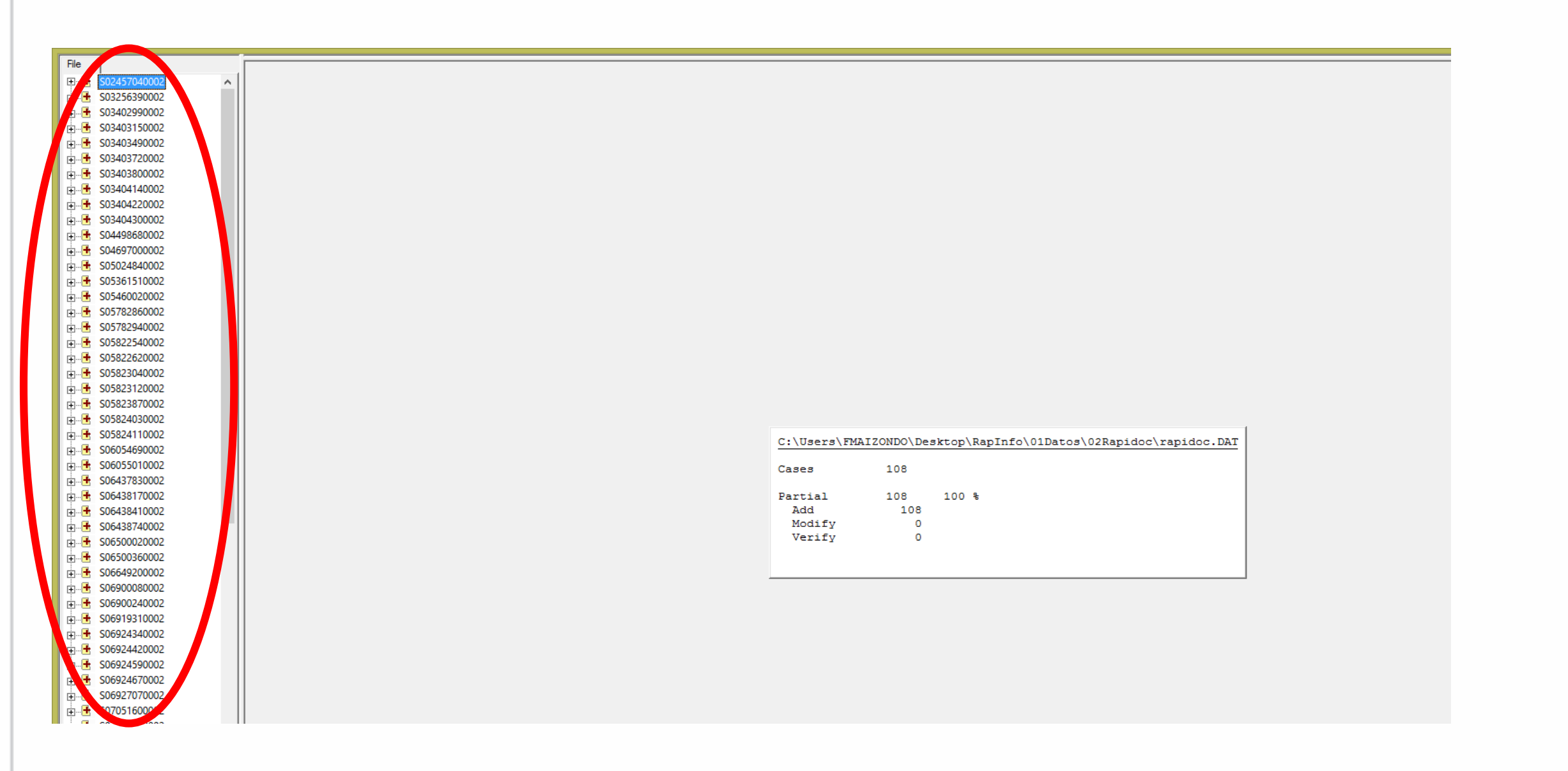

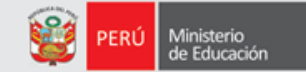

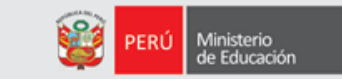

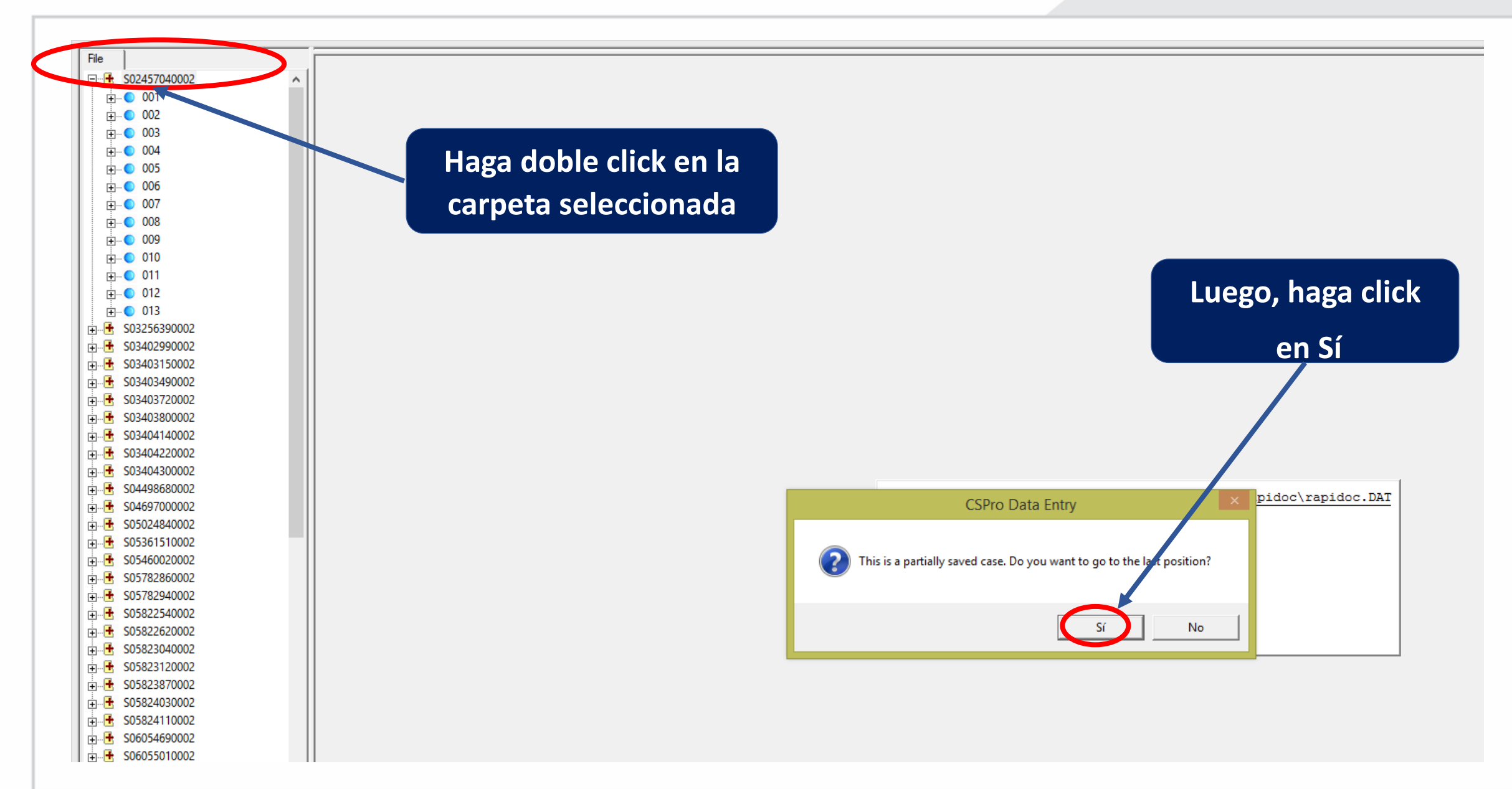

# VALIDACIÓN Y/O ACTUALIZACIÓN DE DATOS

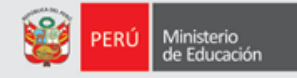

| Rapidoc - Este menú está activo | sólo mientras se están llenando la encuesta: Ver registros Guardar Anterior Siguiente Volver al menú principal |
|---------------------------------|----------------------------------------------------------------------------------------------------|
| File Case                       | Ingrese el número de teléfono celular o fijo de la I.E.<br>(Opcional)                                          |
|                                 |                                                                                                    |
|                                 | ROPIDOC UGEL Código: UGEL Nombre: Fecha de Encuesta: Hora Inicio: Hora fin:                                    |
|                                 | 1,5,0,1,0,7 UGEL 06 ATE 3,0,0,4,2,0,1,8,1,0,2,1                                                                |
|                                 | 1. Datos de la Institución Educativa\$\overline\$0,3,2,5,6,3,9,0,0,0,2                                         |
|                                 | 1.1. Código Modular: 0,3,2,5,6,3,9 1.2. Nivel de la I.E.: S,E,C,U,N,D,A,R,I,A                                  |
|                                 | 1.3. Nombre de la I.E.: FAP JOSE ABELARDO QUIÑONES                                                             |
|                                 | 1.4. Distrito de la I.E.: LA MOLINA                                                                            |
|                                 | 1.5. Telefono de la I.E.: (Digite el código de la ciudad + el número telefónico)                               |
|                                 | 2. Datos del Director. Complete y/o actualice los datos                                                        |
|                                 | 2.1. DNI del director:                                                                                         |
|                                 | 2.2. Nombres del director:                                                                                     |
|                                 | 2.3. Número de celular:                                                                                        |
|                                 | 2.4. Correo Electrónico:                                                                                       |
|                                 | 2.5. Condición y situación del Director:                                                                       |
|                                 | 3. Datos del reemplazante.                                                                                     |
|                                 | 3.1. DNI del reemplazante                                                                                      |
|                                 | 3.2. Nombres                                                                                                   |
|                                 | 3.3. Número de celular                                                                                         |
|                                 | 3.4. Correo Electrónico                                                                                        |
|                                 | 3.5. Observaciones                                                                                             |
|                                 |                                                                                                    |

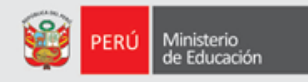

| Rapidoc - Este menú está activo | sólo mientras se están llenando la encuesta: Ver registros Guardar Anterior Siguiente Volver al menú principal                                                                                                    |
|---------------------------------|----------------------------------------------------------------------------------------------------|
| File Case                       | Me podría confirmar si los datos personales son correctos y usted es director de la I.E.?<br>Si es el director, me podria decir cuál es su condición como director?                                                                           |
|                                 | R@PIDOC       UGEL Código:       UGEL Nombre:       Fecha de Encuesta:       Hora Inicio:       Hora fin:         1,5,0,1,0,7       UGEL 06 ATE       3,0,0,4,2,0,1,8       1,0,2,8                                                           |
|                                 | 1. Datos de la Institución Educativa       \$0,3,4,0,3,7,2,0,0,0,2         1.1. Código Modular:       0,3,4,0,3,7,2       1.2. Nivel de la I.E.:       \$E,C,U,N,D,A,R,I,A         1.3. Nombre de la I.E.:       JOSEFA CARRILLO, Y, ALBORNOZ |
|                                 | 1.4. Distrito de la I.E.:       LURIGANCHO         1.5. Telefono de la I.E.:       2,3,6,5,5,5,4,4,2         (Digite el código de la ciudad + el número telefónico)                                                                           |
|                                 | 2. Datos del Director. Complete y/o actualice los datos         2.1. DNI del director:       2,0,1,2,1,3,3,5                                                                                                    |
|                                 | 2.2. Nombres del director:       ROBINSON MAIZONDO SALDAÑA         2.3. Número de celular:       9,4,7,5,4,0,2,3,3         2.4. Correo Electrónico:       HUACHOSPERU@GMAIL.COM                                                               |
|                                 | 2.5. Condición y situación del Director: 1<br><b>3. Datos del reemplazante.</b> Condición y situación del Director Haga click en la                                                                                                    |
|                                 | 3.1. DNI del reemplazante                                                                                                    |
|                                 | 3.5. Observaciones                                                                                                    |

#### LISTADO DE ESTUDIANTES POR QUIENES SE PREGUNTA

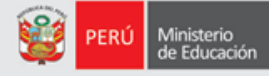

| Rapidoc - Este menú está activo sólo mientras se están llenando la encue | sta: Verregistros                        | Guardar Anterio  | r Siguiente | Volver al menú principal                   |  |  |  |  |  |  |  |  |  |
|--------------------------------------------------------------------------|------------------------------------------|------------------|-------------|--------------------------------------------|--|--|--|--|--|--|--|--|--|
| File Case Lista de Estudi                                                | antes Seleccio                           | onados para la e | ncuesta.    |                                            |  |  |  |  |  |  |  |  |  |
|                                                                          |                                          |                  |             |                                            |  |  |  |  |  |  |  |  |  |
|                                                                          |                                          |                  |             |                                            |  |  |  |  |  |  |  |  |  |
|                                                                          | JGEL Código: UG                          | EL Nombre:       |             | Fecha de Encuesta: Hora Inicio: Hora fin:  |  |  |  |  |  |  |  |  |  |
|                                                                          |                                          |                  |             |                                            |  |  |  |  |  |  |  |  |  |
| 0,3,2,5,6,3,9                                                            | 0,3,2,5,6,3,9 FAP JOSE ABELARDO QUIÑONES |                  |             |                                            |  |  |  |  |  |  |  |  |  |
| 4. Lista de e                                                            | 4. Lista de estudiantes de secundaria    |                  |             |                                            |  |  |  |  |  |  |  |  |  |
| 4.1. Cantidad de estudiantes a encuestar: 0,2,2                          |                                          |                  |             |                                            |  |  |  |  |  |  |  |  |  |
|                                                                          |                                          |                  |             |                                            |  |  |  |  |  |  |  |  |  |
| Grado                                                                    | Sección                                  | DNI              |             | Nombres                                    |  |  |  |  |  |  |  |  |  |
|                                                                          | Α                                        | 60771661         | AMY DO      | MINIQUE PALACIOS COUMEL                    |  |  |  |  |  |  |  |  |  |
|                                                                          | В                                        | 70446943         | MATEO       | TELAYA PEREZ                               |  |  |  |  |  |  |  |  |  |
| 3 1ro I                                                                  | С                                        | 74038812         | MATEO       | GUILLERMO FERNANDEZVELA FRAN               |  |  |  |  |  |  |  |  |  |
| 4 <b>1ro I</b>                                                           | D                                        | 74053538         | JUAN D      | IEGO SERSEN VALDEIGLESIAS                  |  |  |  |  |  |  |  |  |  |
| 5 2do II                                                                 | Α                                        | 75728830         | MARIA       | ALESSANDRA PANICCIA GONZALEZ               |  |  |  |  |  |  |  |  |  |
| 6 2do II                                                                 | В                                        | 76443089         | ADRIAN      | O PALZA PINEDO                             |  |  |  |  |  |  |  |  |  |
| 7 <mark>2do</mark> II                                                    | С                                        | 70767606         | NICOLA      | S YVANOR RODRIGUEZ                         |  |  |  |  |  |  |  |  |  |
| 8 2do II                                                                 | D                                        | 76396818         | LUIS S      | EBASTIAN MALPARTIDA CAZARTEL               |  |  |  |  |  |  |  |  |  |
| 9 <mark>3ro</mark> II                                                    | IA                                       | 73421133         | JUAN C.     | ARLOS MUÃOZ ROJAS                          |  |  |  |  |  |  |  |  |  |
| 10 <b>3ro II</b>                                                         | IB                                       | 73489174         | JOAQUI      | N EDUARDO VELARDE LEYVA                    |  |  |  |  |  |  |  |  |  |
| 11 3ro II                                                                | IC                                       | 70348258         | LEONAR      | DO ELIAS SANCHEZ PACHAS VERA               |  |  |  |  |  |  |  |  |  |
| 12 <b>3ro</b> II                                                         | I D                                      | 73187502         | IAN TR      | YON GILT                                   |  |  |  |  |  |  |  |  |  |
|                                                                          | 1                                        |                  | -11         |                                            |  |  |  |  |  |  |  |  |  |
|                                                                          |                                          |                  |             | Escriba "1" para continuar con la opquesta |  |  |  |  |  |  |  |  |  |
|                                                                          |                                          |                  |             |                                            |  |  |  |  |  |  |  |  |  |

Digita 1 para continuar la encuesta

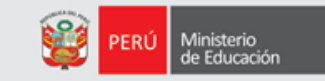

|                                                                                                    | 💵 🚠 📴 🚝 🏉 🔕 💌                                                                                                    |  |  |  |  |  |  |  |  |
|----------------------------------------------------------------------------------------------------|----------------------------------------------------------------------------------------------------|--|--|--|--|--|--|--|--|
| se están llenando la encue                                                                                                    | sta: Ver registros Guardar Anterior Siguiente Volver al menú principal                                                                                                    |  |  |  |  |  |  |  |  |
| ¿Me podria con                                                                                                    | ifirmar si los datos del estudiante son correctos?                                                                                                    |  |  |  |  |  |  |  |  |
| R@PIDOC                                                                                                    | JGEL Código:         UGEL Nombre:         Fecha de Encuesta:         Hora Inicio:         Hora fin:           L,5,0,1,0,7         UGEL 06 ATE         3,0,0,4,2,0,1,8         1,1,1,8 |  |  |  |  |  |  |  |  |
| Código Modular: 0<br>0,3,2,5,6,3,9                                                                                                    | Nombre de la I.E.:Nro. de estudiantes seleccionados:0,2,2FAP JOSE ABELARDO QUIÑONESNro. de estudiantes encuestados:0,0,1                                                              |  |  |  |  |  |  |  |  |
| 5. Datos del<br>5.1. DNI:                                                                                                    | Estudiante         5.2. Codigo del Estudiante:         0.8.1.5.2.7.8.1.1.0.0.2.9.0                                                                                                    |  |  |  |  |  |  |  |  |
| 5.3. Nombres:<br>5.4. Apellidos                                                                                                    | AMY DOMINIQUE PALACIOS COUMEL                                                                                                    |  |  |  |  |  |  |  |  |
| 5.6. Año/Grado:       PRIMERO       5.7. Sección:       I A         5.8. Confirmar si los datos del estudiante son correctos y se encuentra en el grado y sección que se indica |                                                                                                    |  |  |  |  |  |  |  |  |
|                                                                                                    | Confirmar si los datos del estudiant C 1 Si, son correctos                                                                                                    |  |  |  |  |  |  |  |  |
| Selecciona el número                                                                                                    |                                                                                                    |  |  |  |  |  |  |  |  |
|                                                                                                    | Que corresponde <sup>O</sup> 4 Trasladado a otra I.E.            O 5 Retirado de la I.E.                                                                                              |  |  |  |  |  |  |  |  |
|                                                                                                    | \$                                                                                                    |  |  |  |  |  |  |  |  |

#### HORARIO DE CLASES DEL ESTUDIANTE

| BABID      | UGEL Código           | UGEL Nombre:                      |           |                |                  | Fecha de E     | ncuesta: Hora In   | icio: Hora fin: |
|------------|-----------------------|-----------------------------------|-----------|----------------|------------------|----------------|--------------------|-----------------|
| R@FID      |                       | UGEL 06                           | ATE       |                |                  | 3,0,0,4,2      | 2,0,1,8 1,1,1      | .8              |
| Código Mod | ular: Nombre de la    | .E.:                              |           |                |                  | Nro. de es     | tudiantes seleccio | onados: 0,2,2   |
| 0,3,2,5,6  | DRIMER                | SE ABELARD                        |           | ONES           |                  | Nro. de es     | tudiantes encues   | tados: 0,0,1    |
|            |                       | ````````````````````````````````` |           |                |                  |                |                    |                 |
| 6. Hora    | rio del Estudi        | ante.                             |           |                |                  |                |                    |                 |
| 6.1. Selec | ciona los días y ho   | ras que el estudia                | nte AMY   | DOMINI         | QUE PAI          | ACIOS C        | OUMEL              |                 |
| recibe     | e clases de MAT       | EMÁTICA                           |           | <u> </u>       |                  |                |                    |                 |
|            |                       |                                   |           | Marque         | e los días qu    | e lleva el áre | a                  |                 |
| 6.2. Marca | ar las horas de clas  | e del estudiante                  |           |                | Lunes            |                |                    |                 |
|            | Día                   | Hora                              | as        |                | Martes           |                |                    |                 |
|            | Lunes                 |                                   |           |                | Miércoles        |                |                    | Seleccione      |
|            | Martes                |                                   |           |                | Jueves<br>Viemes |                |                    | Seleccione      |
|            | Miercoles             |                                   |           |                | vicinics         |                | -                  | días que lle    |
|            | Jueves                |                                   |           |                |                  | <u> </u>       | $\Rightarrow$      |                 |
|            | Viernes               |                                   |           |                |                  |                |                    | el area         |
|            |                       |                                   |           |                |                  |                |                    |                 |
| 6.3. Selec | ccione al docente d   | el área(Presione E                | NTER para | ver la lista): |                  |                |                    |                 |
|            |                       |                                   |           |                |                  |                |                    |                 |
| Si el Do   | ocente del Área no ap | arece en la lista,                |           |                |                  |                |                    |                 |
| (*) DNL J  | - December            | ampos()                           |           |                |                  |                |                    |                 |
|            | dae del Desertes      |                                   |           |                |                  |                |                    |                 |
|            | dos del Docente:      |                                   |           |                |                  |                |                    |                 |
| (*) Apelli |                       |                                   |           |                |                  |                |                    |                 |

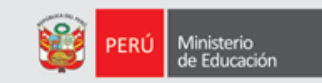

### HORARIO DEL ESTUDIANTE

| File Case | Seleccione las horas que lleva el área de MATEMÁTICA<br>el estudiante AMY DOMINIQUE PALACIOS COUMEL el día %HORARIO_DIA%.                                                                                                    | ~                         |
|-----------|----------------------------------------------------------------------------------------------------|---------------------------|
|           | UGEL Código:       UGEL Nombre:       Fecha de Encuesta:       Hora Inicio:       Hora fin:         1,5,0,1,0,7       UGEL 06 ATE       3,0,0,4,2,0,1,8       1,1,1,8          Código Modular:       Nombre de la I.E.:       Nro. de estudiantes seleccionados:       0,2,2         0,3,2,5,6,3,9       EAP. JOSE:       ABELARDO:       OLLÃONES       Nro. de estudiantes accuestadas:       0,0,1 |                           |
|           | Año/Grado:       PRIMERO       Sección:       I A         6. Horario del Estudiante.       6.1. Selecciona los días y horas que el estudiante       AMY DOMINIQUE PALACIOS COUMEL         recibe clases de       MATEMÁTICA       :       I.X.                                                                                                    |                           |
|           | 6.2. Marcar las horas de clase del estudiante           Dia         Horas           Lunes         Seleccione las horas del lunes                                                                                                    | eleccione la              |
|           | Miercoles     I     1 1ra Hora       Jueves     I     2 2da Hora       Viernes     I     4 4ta Hora                                                                                                    | oras de clas<br>del área. |
|           | 6.3. Seleccione al docente del área       5       5ta Hora         6.3. Seleccione al docente del área       6       6ta Hora         7       7ma Hora         Si el Docente del Área no aparece agregar en los siguientes campos       8       8va Hora         9       9na Hora                                                                                                    |                           |
|           | (*) Apellidos del Docente:                                                                                                    |                           |

### HORARIO DEL ESTUDIANTE

| File Case                                        |                                                            | Seleccione al docente del área de MATEMÁTICA de la lista mostrada.                                                                                                    |                                                               |                                       |                                                                                                    |                   |                          |  |  |  |
|--------------------------------------------------|------------------------------------------------------------|----------------------------------------------------------------------------------------------------|---------------------------------------------------------------|---------------------------------------|----------------------------------------------------------------------------------------------------|-------------------|--------------------------|--|--|--|
|                                                  | R@PI<br>Código M<br>0,3,2,5<br>Año/Grad                    | UGEL Código:         U           [1,5,0,1,0,7]         []           lodular:         Nombre de la I.E.:           5,6,3,9         FAP JOSE           o:         PRIMERO | UGEL Nombre:<br>UGEL 06 ATE<br>ABELARDO QUIÑ<br>Sección: I    | ONES<br>A                             | Fecha de Encuesta: Hora Inicio: Hora fin:         3,0,0,4,2,0,1,8       1,1,1,8          Nro. de estudiantes seleccionados:       0,2,2         Nro. de estudiantes encuestados:       0,0,1 |                   |                          |  |  |  |
|                                                  | 6.1. Se<br>6.2. Ma                                         | rario del Estudian<br>elecciona los días y horas<br>cibe clases de MATEN<br>arcar las horas de clase d                                                                  | Ite.<br>a que el estudiante AMY<br>IÁTICA :<br>del estudiante | DOMINIQUE PALA                        | CIOS COUMEL                                                                                                    |                   |                          |  |  |  |
|                                                  |                                                            | Día<br>Lunes<br>Martes<br>Miercoles                                                                                                    | Horas 1,2, , , , , , , , , , , , , , , , , , ,                |                                       |                                                                                                    | Atención<br>horas | a los días y<br>de clase |  |  |  |
| 2                                                | 6.3. Se                                                    | Jueves<br>Viernes                                                                                                    | irea(Presione ENTER para                                      | ver la lista):                        |                                                                                                    |                   |                          |  |  |  |
| Presione enter par<br>ver listado de<br>docentes | a<br>si el<br>agre<br>(*) DN<br>(*) Ap<br>(*) No<br>6.4 Se | Docente del Área no apare<br>gar en los siguientes cam<br>Il del Docente:<br>ellidos del Docente:<br>mbre del Docente:                                                  | ece en la lista,<br>pos(*)<br>ea dicta el docente             | · · · · · · · · · · · · · · · · · · · |                                                                                                    |                   |                          |  |  |  |

12

# **IDENTIFICACIÓN DEL DOCENTE**

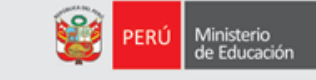

| Rapidoc - Este menú está activo sólo mientras | se están llenando la encuesta: Ver registros Guardar Anterior Siguiente Volver al menú principal                                                                                                    |
|-----------------------------------------------|----------------------------------------------------------------------------------------------------|
| File Case                                     | Seleccione al docente del área de MATEMÁTICA de la lista mostrada.                                                                                                    |
|                                               | R@PIDOC       UGEL Código:       UGEL Nombre:       Fecha de Encuesta:       Hora Inicio:       Hora fin:         1,5,0,1,0,7       UGEL 06 ATE       3,0,0,4,2,0,1,8       1,1,1,8                                                                                                    |
|                                               | Año/Grado:     PRIMERO     Sección:     I       6. Horario del Estudiante.                                                                                                    |
|                                               | 6.1. Selecciona los dias y horas que el estudiante AMY DOMINIQUE PALACIOS COUMEL      recibe clases de MATEMÁTICA : L,X, , , , , , , , , , , , , , , , , ,                                                                                                     |
|                                               | Día     Horas       Lunes     1,2, , , , , , , , , , , , , , , , , , ,                                                                                                     |
|                                               | Select Case                                                                                                    |
|                                               | Key       DOCENTE_DNI       DOCENTE_APE_PAT       DOCENTE_APE_MAT       DOCENTE_NOMBRES       Image: Control of the selection of the selection of the s                                                                                                    |
|                                               | (*) DNI del Docente:<br>(*) Apellidos del Docente:<br>(*) Nombre del Docente:<br>6.4 Seleccionar que otras área dicta el docente<br>(*) Nombre del Docente:<br>(*) Nombre del Docente:<br>(*) Nombre del Docente |

# **IDENTIFICACIÓN DEL DOCENTE**

Ministerio de Educación

|                                               | 🔯 🗈 🖬 🖬 📔 🚝 🥔 😒 💌                                                                                                    |  |  |  |  |  |  |  |
|-----------------------------------------------|----------------------------------------------------------------------------------------------------|--|--|--|--|--|--|--|
| Rapidoc - Este menú está activo sólo mientras | se están llenando la encuesta: Ver registros Guardar Anterior Siguiente Volver al menú principal                                                                                                    |  |  |  |  |  |  |  |
| File Case                                     | Nombres del docente del área de MATEMATICA.                                                                                                    |  |  |  |  |  |  |  |
|                                               | R@PIDOC         1,5,0,1,0,7         UGEL         06         ATE         3,0,0,4,2,0,1,8         1,1,1,8                                                                                                    |  |  |  |  |  |  |  |
|                                               | Código Modular:       Nonbre de la I.E.:       Nro. de estudiantes seleccionados:       0,2,2         0.3.2.5.6.3.9       FAP_JOSE_ABELARDO_OUTÃONES       Nro. de estudiantes encuestados:       0.0.1                                                                                                    |  |  |  |  |  |  |  |
|                                               | Año/Grado: PRIMERO Sección: I A                                                                                                    |  |  |  |  |  |  |  |
|                                               | 6. Horario del Estudiante.                                                                                                    |  |  |  |  |  |  |  |
|                                               | 6.1. Selecciona los días y horas que el estudiante AMY DOMINIQUE PALACIOS COUMEL                                                                                                    |  |  |  |  |  |  |  |
|                                               |                                                                                                    |  |  |  |  |  |  |  |
|                                               | 6.2. Marcar las horas de clase del estudiante                                                                                                    |  |  |  |  |  |  |  |
|                                               | Día Horas                                                                                                    |  |  |  |  |  |  |  |
|                                               | Lunes 1,2, , , , , , , , , , , , , , , , , ,                                                                                                     |  |  |  |  |  |  |  |
|                                               | Miercoles 4.5                                                                                                    |  |  |  |  |  |  |  |
|                                               | Jueves                                                                                                    |  |  |  |  |  |  |  |
|                                               | Viernes                                                                                                    |  |  |  |  |  |  |  |
|                                               | 6.3. Seleccione al docente del área(Presione ENTER para ver la lista):                                                                                                    |  |  |  |  |  |  |  |
| Completado los datos                          | NO EXISTE EN LA LISTA                                                                                                    |  |  |  |  |  |  |  |
| dal dacanta digita                            | Si el Docente del Area no aparece en la lista,<br>agregar en los siguientes campos(*)                                                                                                    |  |  |  |  |  |  |  |
| der docente, digite                           | (*) DNI del Docente: 2,0,1,4,5,6,9,8<br>Contraction of the second second s |  |  |  |  |  |  |  |
| enter para seleccionar                        | (*) Nombre del Docente: CANTI TAGO                                                                                                    |  |  |  |  |  |  |  |
| que otras áreas dicta                         | 6.4 Seleccionar que otras área dicta el docente                                                                                                    |  |  |  |  |  |  |  |
| que otrus areas area                          |                                                                                                    |  |  |  |  |  |  |  |

# DICTADO EN OTRAS ÁREAS

| = 🔄 🐛 🔿 🔯 🛍 💵 🔒 📴                                                                                         | 🛚 🚞 🥝 🔕 💌                                                                                                    |
|----------------------------------------------------------------------------------------------------|----------------------------------------------------------------------------------------------------|
| Rapidoc - Este menú está activo sólo mientras se están llenando la encuesta: Ver registros Guardar Anteri | rior Siguiente Volver al menú principal                                                                                                    |
| File Case El docente ¿Qué otras áreas dicta?                                                              |                                                                                                    |
| R@PIDOC UGEL Nombre:<br>1,5,0,1,0,7 UGEL 06 ATE                                                           | Fecha de Encuesta:         Hora Inicio:         Hora fin:           3,0,0,4,2,0,1,8         1,1,1,8                                                                      |
| Código Modular:Nombre de la I.E.:0,3,2,5,6,3,9FAP JOSE ABELARDO QUAño/Grado:PRIMEROSección:               | Nro. de estudiantes seleccionados:       0,2,2         JIÃONES       Nro. de estudiantes encuestados:       0,0,1         I: I A       Image: Seleccionados:       0,0,1 |
| 6. Horario del Estudiante.<br>6.1. Selecciona los días y horas que el estudiante A                        | MY DOMINIQUE PALACIOS COUMEL                                                                                                    |
| recibe clases de MATEMÁTICA                                                                               | Seleccione que otra áreas                                                                                                    |
| 6.2. Marcar las horas de clase del estudiante                                                             | (además de Matemática o                                                                                                    |
| Día Horas                                                                                                 | ¿Qué otras áreas enseña?                                                                                                    |
| Lunes 1,2, , , , , ,                                                                                      | Comunicación) dicta el                                                                                                    |
| Martes                                                                                                    |                                                                                                    |
| Miercoles 4,5, , , , , ,                                                                                  |                                                                                                    |
| Jueves                                                                                                    | E Historia, Geografía y Economía                                                                                                    |
| Viernes                                                                                                   | F Formación Ciudadana y Cívica                                                                                                    |
| 6.3. Seleccione al docente del área(Presione ENTER p                                                      | p ☐ H Educación Física                                                                                                    |
| NO EXISTE EN LA LISTA                                                                                     | □ I Educación Religiosa                                                                                                    |
| Si el Docente del Área no aparece en la lista,<br>agregar en los siguientes campos(*)                     | I_J J Liencia, Teconoligia y Ambiente<br>□ K Educación para el trabajo                                                                                                   |
| (*) DNI del Docente: 2,0,1,4,5,6,9,8                                                                      | L Tutoría                                                                                                    |
| (*) Apellidos del Docente: GOMEZ ROJAS<br>(*) Nombre del Docente: SANTIAGO                                |                                                                                                    |
| 6.4 Seleccionar que otras área dicta el docente                                                           |                                                                                                    |

12

### INDICA HORAS Y GRADO QUE DICTA EN OTRAS ÁREAS

|                                                 | 02                                                                                                    |                                                                                                    | XI                      | ♠          | ≣        | P         |              | 8        | 8                |       |          |     |      |       |       |     |         |    |   |  |   |  |   |  |  |  |  |  |  |  |  |  |  |       |         |       |         |      |
|-------------------------------------------------|----------------------------------------------------------------------------------------------------|----------------------------------------------------------------------------------------------------|-------------------------|------------|----------|-----------|--------------|----------|------------------|-------|----------|-----|------|-------|-------|-----|---------|----|---|--|---|--|---|--|--|--|--|--|--|--|--|--|--|-------|---------|-------|---------|------|
| Rapidoc - Este menú está activo sólo mientras s | e están ll                                                                                                    | enando la encu                                                                                                    | <mark>esta:</mark> Vern | egistros   | Guardar  | Anterior  | Siguiente    | Volver   | r al menú princi | ipal  |          |     |      |       |       |     |         |    |   |  |   |  |   |  |  |  |  |  |  |  |  |  |  |       |         |       |         |      |
| File Case                                       | Indic                                                                                                    | ue la cant                                                                                                    | idad de l               | noras as   | signada  | s que tie | ne el doc    | cente al | área de 🦻        | 6AE_N | OMBRE    | %.  |      |       |       |     |         |    |   |  |   |  |   |  |  |  |  |  |  |  |  |  |  |       |         |       |         |      |
|                                                 |                                                                                                    | VGEL Código:       UGEL Nombre:       Fecha de Encuesta:       Hora Inicio:       Hora fin:         1,5,0,1,0,7       UGEL 06 ATE       3,0,0,4,2,0,1,8       1,1,1,8          Código Modular:       Nombre de la I.E.:       Nro. de estudiantes seleccionados:       0,2,2 |                         |            |          |           |              |          |                  |       |          |     |      |       |       |     |         |    |   |  |   |  |   |  |  |  |  |  |  |  |  |  |  |       |         |       |         |      |
|                                                 | 0,3,2,5,6,3,9       FAP JOSE ABELARDO QUIÑONES       Nro. de estudiantes encuestados: 0,0,1         Año/Grado:       PRIMERO       Sección: I A         6.5 Indicar la cantidad de horas y el grado que dicta el docente       GOMEZ ROJAS SANTIAGO |                                                                                                    |                         |            |          |           |              |          |                  |       |          |     |      |       |       |     |         |    |   |  |   |  |   |  |  |  |  |  |  |  |  |  |  |       |         |       |         |      |
|                                                 | Ιг                                                                                                    | Área Curricular                                                                                                    |                         |            |          |           | Horas Grados |          |                  | _     | Sie      | doc | ente | selec | rionó |     |         |    |   |  |   |  |   |  |  |  |  |  |  |  |  |  |  |       |         |       |         |      |
|                                                 |                                                                                                    | watema tica                                                                                                    |                         |            |          |           |              |          |                  |       | <u>ר</u> |     | ר    |       |       |     |         |    |   |  |   |  |   |  |  |  |  |  |  |  |  |  |  |       |         |       |         |      |
|                                                 |                                                                                                    |                                                                                                    | Com                     | unic acion | 1        |           |              |          |                  |       |          |     |      | HISTO | ria,  | Geo | grafia  | Y  |   |  |   |  |   |  |  |  |  |  |  |  |  |  |  |       |         |       |         |      |
| Indicar las horas y el                          |                                                                                                    | Ing                                                                                                    |                         | ngle s     | les      |           | é s          |          | es               |       | á S      |     | e s  |       | ie s  |     | s       |    | s |  | s |  | s |  |  |  |  |  |  |  |  |  |  | Econo | omía; 🛛 | auton | náticam | ente |
|                                                 |                                                                                                    |                                                                                                    |                         | Arte       |          |           |              |          |                  |       |          |     | J    | las   | áreas | ant | eriores | se |   |  |   |  |   |  |  |  |  |  |  |  |  |  |  |       |         |       |         |      |
| grado que dicta el                              |                                                                                                    | Historia, Geograf <mark>e y Economia</mark>                                                                                                    |                         |            |          |           |              |          |                  | blogu | 000      |     |      |       |       |     |         |    |   |  |   |  |   |  |  |  |  |  |  |  |  |  |  |       |         |       |         |      |
| docente en otras                                |                                                                                                    | Fo                                                                                                    | rmacion ci              | udadana    | y Civica |           |              |          | ]                |       |          |     |      | bioqu | ean.  |     |         |    |   |  |   |  |   |  |  |  |  |  |  |  |  |  |  |       |         |       |         |      |
| ,                                               |                                                                                                    | Person                                                                                                    | a, Familia              | y relacio  | nes huma | nas       |              |          | ]                | -     |          |     |      |       |       |     |         |    |   |  |   |  |   |  |  |  |  |  |  |  |  |  |  |       |         |       |         |      |
| areas.                                          |                                                                                                    |                                                                                                    | Educaci                 | cion Fisic | a        |           |              |          | ]                |       |          |     |      |       |       |     |         |    |   |  |   |  |   |  |  |  |  |  |  |  |  |  |  |       |         |       |         |      |
|                                                 |                                                                                                    | 0                                                                                                    |                         | on Kengi   |          |           |              |          | ]                |       |          |     |      |       |       |     |         |    |   |  |   |  |   |  |  |  |  |  |  |  |  |  |  |       |         |       |         |      |
|                                                 |                                                                                                    | CIE                                                                                                    | Incia, Tech             | nara el tr | ambiente |           |              |          | ]                |       |          |     |      |       |       |     |         |    |   |  |   |  |   |  |  |  |  |  |  |  |  |  |  |       |         |       |         |      |
|                                                 |                                                                                                    |                                                                                                    | T                       | utoria     | abajo    |           |              |          | ]                |       |          |     |      |       |       |     |         |    |   |  |   |  |   |  |  |  |  |  |  |  |  |  |  |       |         |       |         |      |
|                                                 |                                                                                                    |                                                                                                    |                         |            |          |           |              |          |                  |       |          |     |      |       |       |     |         |    |   |  |   |  |   |  |  |  |  |  |  |  |  |  |  |       |         |       |         |      |

1

PERÚ

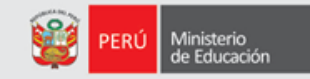

| Rapido: E ste menú está activo solo mientos se están lenando la encuesta:       Ver registros       Guardor       Siguente       Verter al menú principal         Fie       Cese       Indique el grado/año del ârea de %AE_NOMBRE%.       Indique el grado/año del ârea de %AE_NOMBRE%.         R@PIDOC       UGEL Código:       UGEL Nombre:       Fecha de Encuesta:       Hora Inicio: Hora fin:         1,5,0,1,0,7       TGEL 0 G ATE       3,0,0,4,2,0,1,8,1,1,8,,       Señalar los grados que dicta el a LE:         No. de estudiantes seleccionados       0,2,2       No. de estudiantes seleccionados       0,2,2         0,3,2,5,6,3,9       FAP JOSE ABELIARDO QUIÑONES       No. de estudiantes encuestados:       0,0,1         6.5 Indicar la cantidad de horas y el grado que dicta el docente       GOMEZ ROJAS SANTIAGO en otras áreas       Grados         Íngles       Ingles       Ingles       Ingles       Ingles         Arte       Ingles       Ingles       Ingles       Ingles                                                                                                    |               | =                                                                                                    | 02          | 🗎 🚺 🏫 🗐 📔                                                            | 🗎 🙆 🧕                  |                                                                                        |                        |  |  |  |  |
|----------------------------------------------------------------------------------------------------|---------------|----------------------------------------------------------------------------------------------------|-------------|----------------------------------------------------------------------|------------------------|----------------------------------------------------------------------------------------|------------------------|--|--|--|--|
| R@PIDOC       UGEL Código:       UGEL Nombre:       Fecha de Encuesta:       Hora Inicio:       Hora fin:         Scódigo Modula:       Nombre de la LE:       Nro. de estudiantes seleccionados:       0.2.2         0.3.2.5.6.3.9       FAP JOSE ABELARDO QUIÑONES       Nro. de estudiantes eseleccionados:       0.2.0         Año/Grado:       PRIMERO       Sección:       IA       Señalar los grados que dicta el docente GOMEZ ROJAS SANTIAGO         6.5 Indicar la cantidad de horas y el grado que dicta el docente       GOMEZ ROJAS SANTIAGO       Grados       dicta el docente en otras áreas                                                                                                    |               | Rapidoc - Este menú está activo sólo mientras se están llenando la encuesta:       Ver registros       Guardar       Anterior       Siguiente       Volver al menú principal         File       Case       Indique el grado/año del área de %AE_NOMBRE%. |             |                                                                      |                        |                                                                                        |                        |  |  |  |  |
| R@PIDOC       UGEL Código: UGEL Nombre:       Fecha de Encuesta: Hora Inici: Hora Inici:       Hora Inici:       Hor |               |                                                                                                    |             |                                                                      |                        |                                                                                        |                        |  |  |  |  |
| Código Modular:       Nonobre de la LE:       Nro. de estudiantes seleccionados:       0,2,2         0,3,2,5,6,3,9       FAP JOSE ABELARDO QUIÑONES       Nro. de estudiantes encuestados:       0,0,1         Año/Grado:       PRIMERO       Sección:       I A         6.5 Indicar la cantidad de horas y el grado que dicta el docente       GOMEZ ROJAS SANTIAGO       Señalar los grados que dicta el docente en otras áreas         Área Curricular       Horas       Grados       Otras áreas         Matematica       Ingles       Ingles       Ingles       Ingles         Arte       Ingles       Ingles       Ingles       Ingles       Ingles                                                                                                    |               |                                                                                                    | R@          | PIDOC UGEL Código: UGEL Nombre:<br>1,5,0,1,0,7 UGEL 06 ATE           |                        |                                                                                        |                        |  |  |  |  |
| Anoriau.       FRIMERO       Section:       I A         6.5 Indicar la cantidad de horas y el grado que dicta el docente       GOMEZ ROJAS SANTIAGO       dicta el docente en otras áreas                                                                                                    |               |                                                                                                    | Códi<br>0,3 | go Modular: Nombre de la I.E.:<br>,2,5,6,3,9 FAP JOSE ABELARDO QUI   | ñones                  | Nro. de estudiantes seleccionados: $0,2,2$<br>Nro. de estudiantes encuestados: $0,0,1$ | Señalar los grados que |  |  |  |  |
| Área Curricular     Horas     Grados       Matematica     Ingles     Ingles       Arte     Ingles     Ingles                                                                                                    |               |                                                                                                    | 6.          | 5 Indicar la cantidad de horas y el grado que dict<br>en otras áreas | a el docente GOMEZ ROJ | JAS SANTIAGO                                                                           | dicta el docente en    |  |  |  |  |
| Matematica       Image: Comunicacion       Image: Comunicacion         Image: Comunicacion       Image: Comunicacion       Image: Comunicacion         Image: Comunicacion       Image                                                         |               |                                                                                                    |             | Área Curricular                                                      | Horas                  | Grados                                                                                 | Otras areas            |  |  |  |  |
| Image: Comunicacion     Image: Comunicacion       Image: Comunicacion     Image: Comunicacion       Imag                                                                                                    |               |                                                                                                    |             | Matematica                                                           |                        |                                                                                        |                        |  |  |  |  |
| Ingles     Ingles       Arte     Ingles                                                                                                    |               |                                                                                                    |             | Comunicacion                                                         |                        |                                                                                        |                        |  |  |  |  |
| Arte                                                                                                    |               |                                                                                                    |             | Ingles                                                               |                        |                                                                                        |                        |  |  |  |  |
|                                                                                                    |               |                                                                                                    |             | Arte                                                                 |                        |                                                                                        |                        |  |  |  |  |
| Historia, Geografia y Economia 0,3 1, , , ,                                                                                                    |               |                                                                                                    |             | Historia, Geografia y Economia                                       | 0,3                    | <u> </u>                                                                               |                        |  |  |  |  |
| Formacion ciudadana y Civica                                                                                                    |               |                                                                                                    |             | Formacion ciudadana y Civica                                         |                        |                                                                                        |                        |  |  |  |  |
| Si el docente seleccionó Historia, Persona, Familia y relaciones humanas                                                                                                    | Si el docente | seleccionó Histor                                                                                                    | ia,         | Persona, Familia y relaciones humanas                                |                        |                                                                                        |                        |  |  |  |  |
| Geografía y Economía: y CTA:                                                                                                    | Geografía v   | Fronomía: v Cl                                                                                                    | ۰ ۸٦        | Educacion Fisica                                                     |                        |                                                                                        |                        |  |  |  |  |
|                                                                                                    | Geografia y   |                                                                                                    | А,          | Educación Religio a                                                  |                        |                                                                                        |                        |  |  |  |  |
| automáticamente las áreas <u>Ciencia, Tecnologia y Anbiente</u> 0,4 2,5 1,5 1,5 1,5 1,5 1,5 1,5 1,5 1,5 1,5 1                                                                                                    | automáticame  | ente las áre                                                                                                    | as          | Ciencia, Tecnologia y A nbiente                                      | 0,4                    | 2                                                                                      | del área : C           |  |  |  |  |
|                                                                                                    | antorioros v  | noctorioros a                                                                                                    |             |                                                                      |                        |                                                                                        | der died . C           |  |  |  |  |
|                                                                                                    | antenores y   | posteriores a                                                                                                    | as          |                                                                      |                        | □ 1 Primero<br>□ 2 Segundo                                                             |                        |  |  |  |  |
| áreas mencionadas se bloquean.                                                                                                    | áreas mencior | nadas se bloquean                                                                                                    | •           |                                                                      |                        |                                                                                        |                        |  |  |  |  |
|                                                                                                    |               |                                                                                                    |             |                                                                      |                        | ☐ 4 Cuarto                                                                             |                        |  |  |  |  |
|                                                                                                    |               |                                                                                                    |             |                                                                      |                        |                                                                                        |                        |  |  |  |  |
|                                                                                                    |               |                                                                                                    |             |                                                                      |                        |                                                                                        |                        |  |  |  |  |

#### ASISTENCIA DEL DOCENTE

| 💓 PERÚ | Ministerio<br>de Educación |
|--------|----------------------------|
|--------|----------------------------|

| 🛋 🚺 🐛 📀 🔯 🛅 🚺                                                                                                    | 🛧 🖬 😰 🚝 🏉 😣 💌 🔍                                                                                                    |  |
|----------------------------------------------------------------------------------------------------|----------------------------------------------------------------------------------------------------|--|
| Rapidoc - Este menú está activo sólo mientras se están llenando la encuesta: Ver registros Guardar Anterior Siguiente Volver al menú principal |                                                                                                    |  |
| File Case Indicar si el docente                                                                                                    | GOMEZ ROJAS SANTIAGO estuvo ausente durante la última semana.                                                                                                    |  |
|                                                                                                    | Jigo:         UGEL Nombre:         Fecha de Encuesta:         Hora Inicio:         Hora fin:           ,0,7         UGEL 06 ATE         3,0,0,4,2,0,1,8         1,1,1,8 |  |
| Código Modular: Nombre d<br>0,3,2,5,6,3,9 FAP<br>Año/Grado: PRIM                                                                               | e la I.E.:     Nro. de estudiantes seleccionados: 0,2,2       JOSE ABELARDO QUIÑONES     Nro. de estudiantes encuestados: 0,0,1       ERO     Sección: I A              |  |
| 7. Presencia del d<br>7.1. El docente GOME<br>estuvo ausente dura                                                                              | ocente.<br>Z ROJAS SANTIAGO<br>nte la ultima semana?                                                                                                    |  |
| 7.2. ¿Qué días estuvo a<br>7.3. ¿Cuál fue la razón d                                                                                           | sente? Estuvo ausente la ultima semana? 10?<br>e su ausencia? I Si el docente? I Si                                                                                     |  |
| 7.4. Marque las horas qu<br>Dia                                                                                                    | Horas                                                                                                    |  |
| Lunes Martes                                                                                                    |                                                                                                    |  |
| Miercoles Jueves                                                                                                    | Tomar atención que solo se                                                                                                    |  |
| Viernes                                                                                                    | de la última semana.                                                                                                    |  |

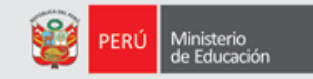

|                                                                                                    | 🔯 🛍 👔 💼 📴 🚝 🥝 🔕 💌                                                                                                    |  |  |
|----------------------------------------------------------------------------------------------------|----------------------------------------------------------------------------------------------------|--|--|
| Rapidoc - Este menú está activo sólo mientras se están llenando la encuesta: Ver registros Guardar Anterior Siguiente Volver al menú principal |                                                                                                    |  |  |
| File Case                                                                                                    | Indicar si el docente GOMEZ ROJAS SANTIAGO estuvo ausente durante la última semana.                                                                                                   |  |  |
|                                                                                                    |                                                                                                    |  |  |
|                                                                                                    | UGEL Código:         UGEL Nombre:         Fecha de Encuesta:         Hora Inicio:         Hora fin:           1,5,0,1,0,7         UGEL 06 ATE         3,0,0,4,2,0,1,8         1,1,1,8 |  |  |
|                                                                                                    | Código Modular:         Nombre de la I.E.:                                                                                                    |  |  |
|                                                                                                    | 0,3,2,5,6,3,9 FAP JOSE ABELARDO QUIÑONES Nro. de estudiantes encuestados: 0,0,1                                                                                                    |  |  |
| Completada la información.                                                                                                    | Ano/Grado: PRIMERO Seccion: I A                                                                                                    |  |  |
| haga clik on $(OK)$ haga                                                                                                    | 7. Presencia del docente.                                                                                                    |  |  |
|                                                                                                    | aga cirk en OK para (1. El docente GOMEZ ROJAS SANTIAGO                                                                                                    |  |  |
| continuar con el mismo                                                                                                    | 7.2. ¿Qué días estuvo ausente? ¿Estuvo ausente la ultima semana? 10?                                                                                                    |  |  |
| estudiante pero con datos                                                                                                    | 7.3. ¿Cuál fue la razón de su ausencia?                                                                                                    |  |  |
| del área de Comunicación.                                                                                                    | 7.4. Marque las horas que estuvo ausente según 🔽 2 No mplazo                                                                                                    |  |  |
|                                                                                                    | Día Horas                                                                                                    |  |  |
|                                                                                                    | Lunes                                                                                                    |  |  |
|                                                                                                    | Martes                                                                                                    |  |  |
|                                                                                                    | Entry Message (U - 3194)                                                                                                    |  |  |
|                                                                                                    | Usted terminó de completar los datos del área Matemática                                                                                                    |  |  |
|                                                                                                    |                                                                                                    |  |  |
|                                                                                                    |                                                                                                    |  |  |
|                                                                                                    |                                                                                                    |  |  |

# INFORMACIÓN GENERAL

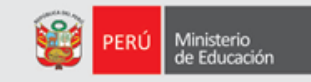

| AMBITO      | 26 Regiones 220 UGEL                                                                                                    |
|-------------|----------------------------------------------------------------------------------------------------|
| FASES       | El monitoreo RAPIDOC se realizará 4 veces al año.<br>Fase I: Mayo 2018 (EJECUTADO)<br>Fase II: IMPLEMENTANDOSE<br>Pendientes: III y IV (setiembre y noviembre).                                                                                                    |
| RESPONSABLE | Especialista designado por cada UGEL.<br>Realiza el seguimiento y brinda la asistencia técnica a los directores de IIEE                                                                                                    |
| MODALIDADES | Correo electrónico (registra la información el director de la I.E.)<br>Llamada telefónica (registra la información el Responsable de la UGEL)                                                                                                    |
| AREAS       | Matemática y Comunicación.<br>1 estudiante por cada sección y grado.                                                                                                    |
| ASPECTOS    | Confirmación y/o actualización de datos del director.<br>Confirmación de datos del estudiante.<br>Ingreso de información sobre horarios de clase.<br>Selección de docentes responsables de las áreas de matemática y comunicación.<br>Ingreso de información sobre la carga horaria del docente.<br>Ingreso de información sobre la asistencia del docente. |
| REPORTE     | Cumplimiento de horas lectivas en áreas de Matemática y Comunicación de educación secundaria.                                                                                                    |